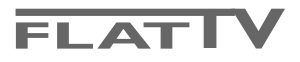

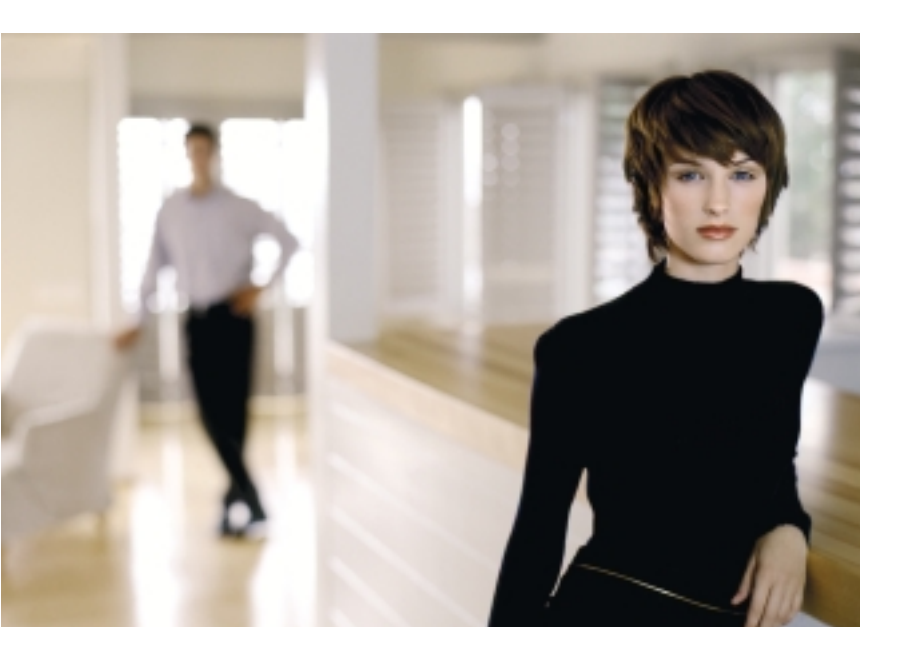

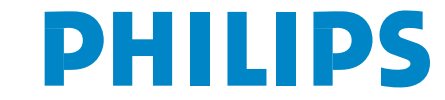

SEE EVERY THING EXPERIENCE EVERY THING

#### Potrzebujesz pomocy?

Jeżeli niniejsza instrukcja obsługi nie daje odpowiedzi na Twoje pytanie, "Porady" zaś nie rozwiązują problemu z Twoim telewi-zorem, możesz zadzwonić do Lokalnego Ośrodka Obsługi Klientów lub Ośrodka Serwisowego Philipsa. Patrz załączony folder za-wierający informacje o warunkach gwarancji w całym świecie. Prosimy Cię, abyś przed zwróceniem się o pomoc do Philipsa miał w pogotowiu numer modelu i numer produktu, które możesz znaleźć z tułu telewizora lub na opakowaniu.

Model: 32PF9956 Nr produktu:

#### Konserwacja ekranu

Patrz "Porady", str. 25.

Z uwagi na stałe doskonalenie wyrobu, niniejsza instrukcja może ulec zmianie bez uprzedzenia.

#### Instrukcje dotyczące postępowania z urządzeniem wysłużonym

Philips dba o produkcję przyjazną dla środowiska. Twój nowy telewizor zawiera materiały, które da się przetworzyć i użyć ponownie. Po zestarzeniu się urządzenia wyspecjalizowane firmy mogą zadbać o jego zdemontowanie, wyodrębnienie materiałów nadających się do przeróbki i ponownego użycia minimalizując ilość materiałów przeznaczonych do wyrzucenia.

Twój telewizor zawiera dopuszczalną niewielką ilość rtęci. Prosimy o przestrzeganie lokalnych przepisów dotyczących pozbywania się starych telewizorów.

#### UWAGA!

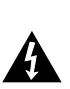

W odbiorniku wysokie napięcie! Przed zdjęciem obudowy wyjać wtyczkę z gniazda sieciowego!

eary DONK

Właściwości systemu EasyLink opierają się o zasadę działania "za jednym naciśnięciem". Oznacza to, że kolejne czynności wykonywane są jed-nocześnie przez telewizor i urządzenie rejestrujące, pod warunkiem, że obydwa urządzenia są wyposażone w funkcję EasyLink i połączone kablem Euro należącym do wyposażenia Twojego urządzenia rejestrującego.

# Spis treści

| Przygotowanie                                                 | 2          |
|---------------------------------------------------------------|------------|
| Klawisze z prawej strony telewizora                           | 2          |
| Pilot BC4304                                                  | . 3        |
| Korzystanie z menu                                            | 5          |
| Konfiguracia telewizora                                       | 5          |
| Wyhór jezyka menu i kraju                                     | 5<br>5     |
| Wnrowadzenie do namieci kanałów TV                            |            |
| Strojenie auto                                                |            |
| Nazwa stacij                                                  | 6          |
| Zmiana kolejności na liście programów                         | 7          |
| Strojenje rezzne                                              | 7          |
| Ogólny                                                        | Ŕ          |
| Dekoder                                                       |            |
| Demo                                                          | 10         |
| Μοηιι ΤV                                                      |            |
| Ohraz                                                         | •••        |
| Dźwiek                                                        | 12         |
| Funkcie                                                       | 14         |
| Telegazeta/Przewodnik po telegazecie                          | 15         |
|                                                               | . 13       |
| Wyłączenie i wyłączenie telegazety<br>Wybór stropy tologazety | 15         |
| Poprzednie wybrana strona telegazety                          | 15         |
| Wyber strony z indeksom telegazety                            | 15         |
| Wybor strony z indeksent telegazety                           | 15         |
| Obraz/Talagazeta                                              | 15         |
| Obrazi Telegazeta<br>Powielezonia strony telesezoty           | 15         |
| Hiportoket                                                    | 15         |
| Providenci e telescono de la contración                       | 13         |
|                                                               | 10         |
| Manue Talaganata"                                             | 10         |
| Disital Madia Baadan                                          | 17         |
|                                                               | . 10       |
| Memory Stiele w gnieździe                                     | 10         |
| Wyimowania karty pamiasi/karty pamiasi MamonyStick            | 10         |
| Monu Przeszukiwarka zewartaće??                               | 10         |
|                                                               | . 10       |
| Podłoszonie urządzeń zewnetrznych                             | 20         |
|                                                               | . 20       |
| Urządzenie rejestrujące (VCR-DVD+RVV)                         | 20         |
| (poze syfrowymi źródłami sygratów)                            | 20         |
| (poza cyrrowynii zrodianii sygnaiow)<br>Deceder               | 20         |
| Urządzenie rejestrujące                                       | 20         |
| Urządzenie rejestrujące                                       | 20         |
| Urządzenie rejestrujące                                       | 20         |
| Amplitumen wielekenstewage déwiele europaund                  | 21         |
| Zhaza HDMI (multimodialay interfais a                         | 21         |
|                                                               | 21         |
| Podlograpio de detivoue se suburo ofere                       | 21         |
| Podrączenie do datkowego subwoofera                           | 22         |
| Podłączenie do złączy bocznych                                | 22         |
| vypor podrączonego urządzenia                                 | 23         |
| Orządzenie rejestrujące wyposazne w tunkcję EasyLink          | 23         |
| nagrywanie za pomocą urządzenia rejestrującego                | 22         |
| w systemie EasyLink                                           | . 23<br>24 |
| Porady                                                        | . 24<br>25 |
| 1 01 aug                                                      | . 23       |

# Przygotowanie

# Wskazówki dotyczące montowania na ścianie/Ustawienie na stole

Opis sposobu montowania należącego do wyposażenia wspornika ściennego oraz stojaka znajdziesz w załączonym osobnym druczku. Upewnij się, że wspornik ścienny został umocowany o tyle pewnie, że to odpowiada normom bezpieczeństwa.Ciężar telewizora (bez opakowania) wynosi około 20 kg.

Uwaga: Inne (nie należące do wyposażenia) stojaki są akcesoriami opcjonalnymi. Zwróć się o poradę do dealera.

Ustaw albo zawieś telewizor gdzie wolisz, ale zapewnij możliwość swobodnego przepływu powietrza przez otwory wentylacyjne.

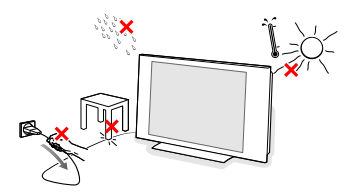

Nie umieszczaj telewizora w ciasnej przestrzeni, na przykład, w szafie na książki czy podobnym meblu.Aby uniknąć sytuacji niebezpiecznych, nie ustawiaj na odbiorniku ani obok niego żadnych źródeł otwartego płomienia, w rodzaju zapalonych świec. Unikaj nagrzewania, działania bezpośrednich promieni słonecznych, deszczu lub wody. Telewizora nie wolno narażać na kapanie czy pryskanie.

- Włóż dokładnie wtyczkę antenową do gniazda anteny T na spodzie telewizora.
- Wskazówki dotyczące podłączenia innych urządzeń zewnętrznych znajdziesz na str. 20. Aby zapewnić jak najlepszy wynik, do połączenia telewizora z urządzeniem rejestrującym oraz urządzenia rejestrującego ze złączem antenowym używaj tylko należącego do wyposażenia kabla antenowego.
- Podłącz należący do wyposażenia kabel zasilający do gniazda zasilającego na spodzie telewizora oraz do sieci o napięciu 198-264V. Aby zapobiec uszkodzeniu przewodu sieciowego, co może spowodować pożar lub porażenie prądem, nie ustawiaj telewizora na przewodzie.
- 6 Pilot: Włóż 2 należące do wyposażenia baterie (Typ R6-1,5V).

Należące do wyposażenia baterie nie zawierają metali ciężkich, rtęci ani kadmu.

Prosimy o przestrzeganie lokalnych przepisów w zakresie likwidowania zużytych baterii.

# Klawisze z prawej strony telewizora

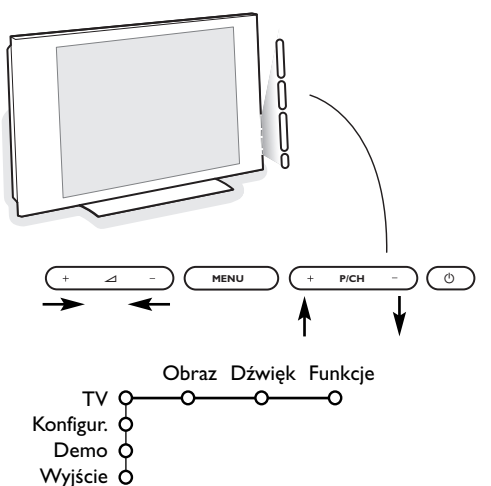

Jeżeli zgubisz czy uszkodzisz pilot, możesz nadal zmieniać niektóre pod-stawowe ustawienia za pomocą klawiszy z prawej strony telewizora.

Naciskaj:

- klawisz + P/CH -, aby wybrać kanały TV lub źródła sygnału.

Naciśnij klawisz **MENU**, aby przywołać główne menu nie używając pilota.

Użyj:

- klawisza + ∠ oraz klawisza + P/CH , aby wybrać pozycje menu we wskazanych kierunkach;
- klawisza MENU, aby potwierdzić dokonany wybór.

Uwaga:

Gdy menu jest aktywowane za pomocą klawisza **MENU** z prawej strony telewizora, jedynie pozycja **Wyjście** umożliwia wyjście z menu. Przesuń kursor do pozycji **Wyjście** i naciśnij klawisz **MENU**.

# Pilot RC4304

Uwaga: Większość przycisków aktywuje określoną funkcję po jedenokrotnym naciśnięciu. Drugie naciśnięcię ją deaktywuje. Gdy przycisk uaktywnia kilka opcji, ukazuje się niewielka lista. Naciskaj raz po raz, aby wybrać kolejną pozycję z listy. Lista znika automatycznie po 4 sekundach, albo naciśnij **OK**, aby usunąć ją natychmiast.

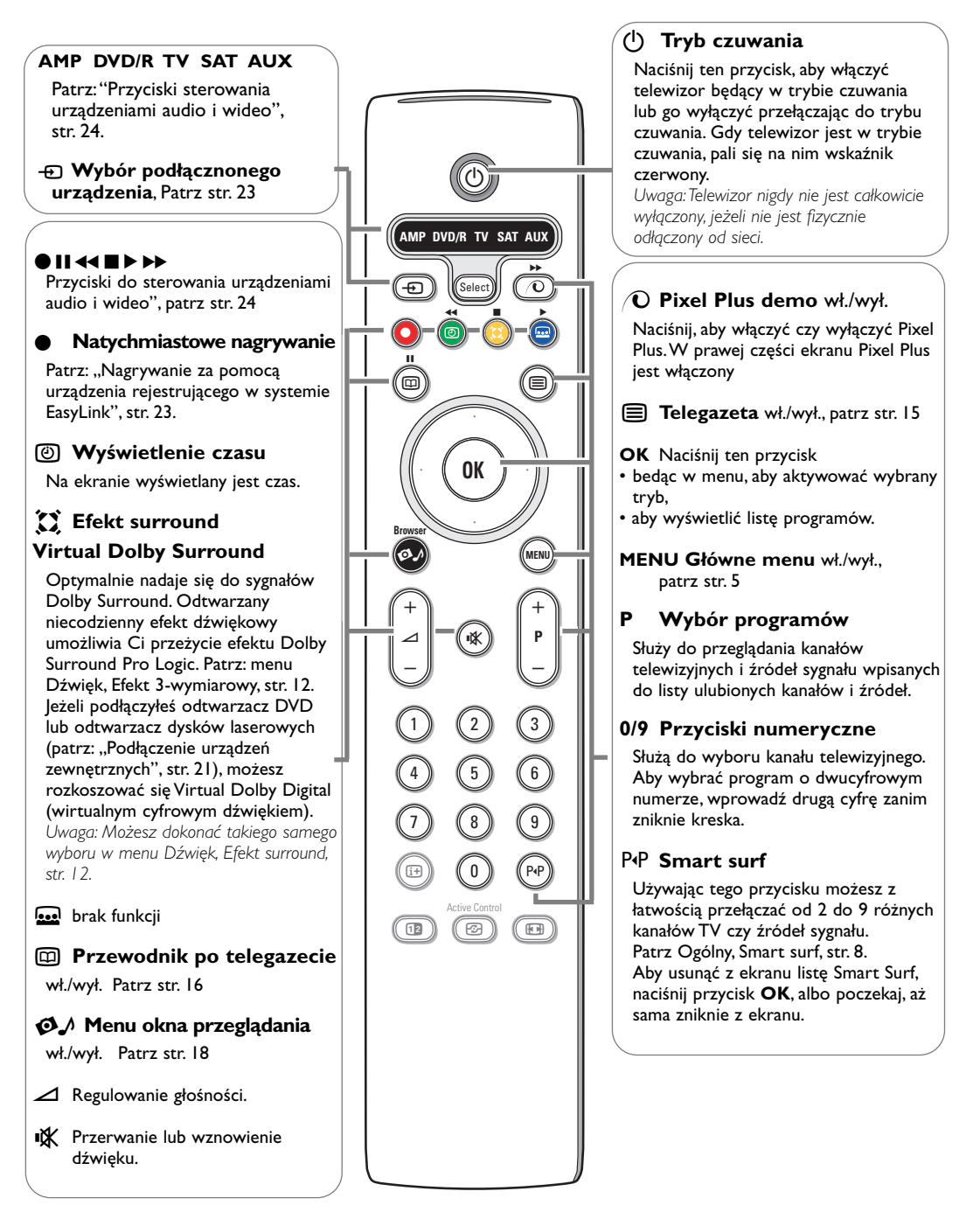

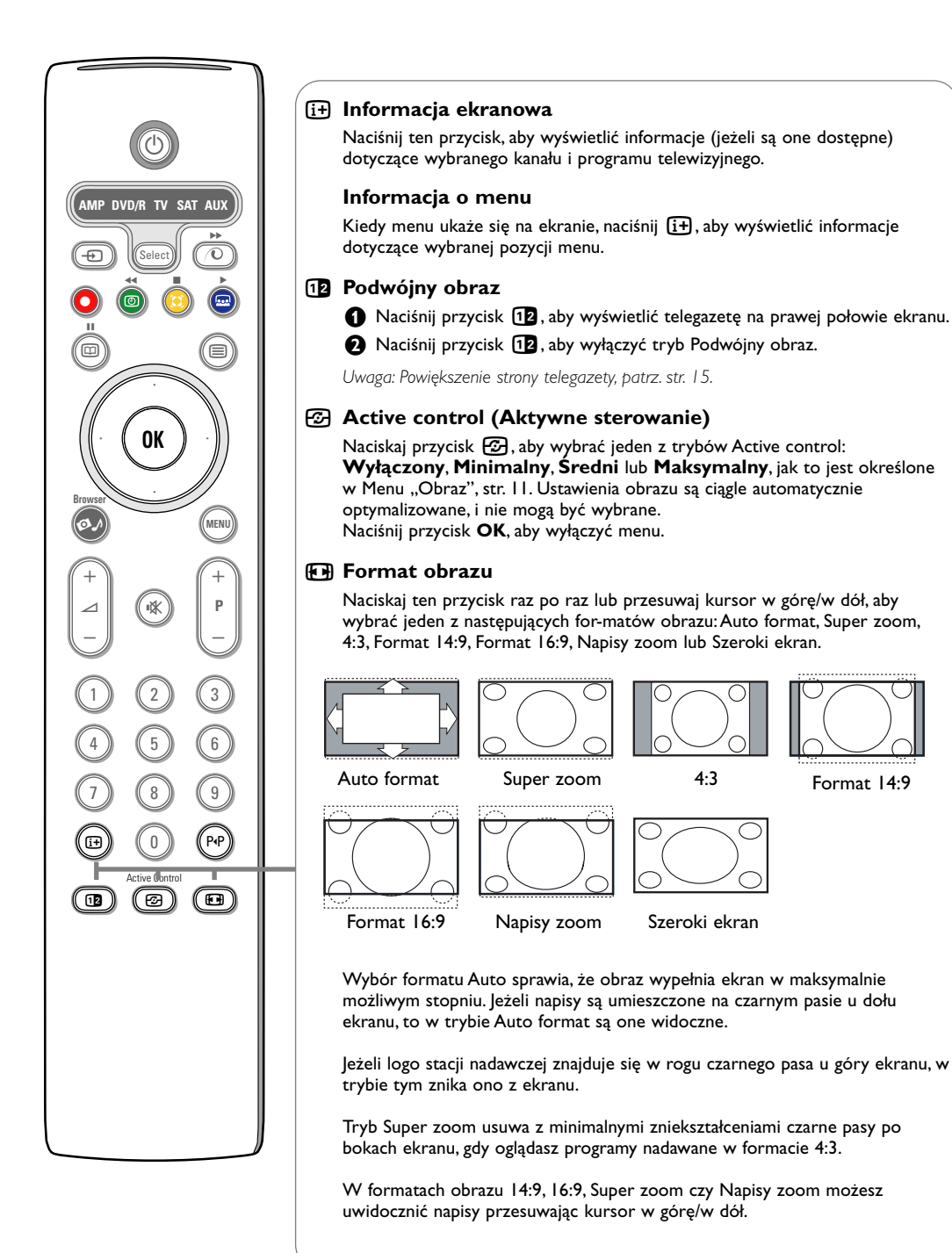

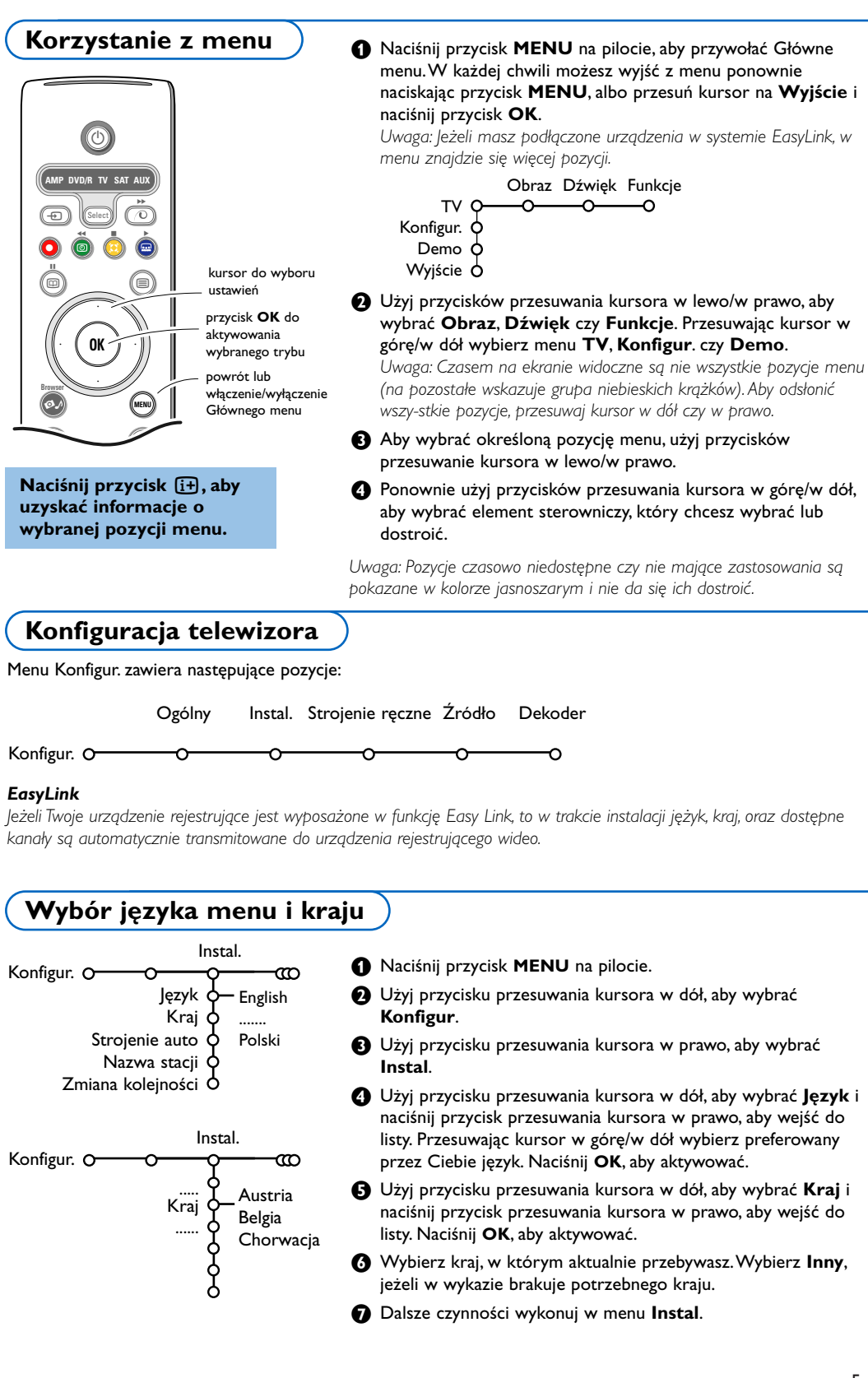

# Wprowadzenie do pamięci kanałów TV

Po właściwym ustawieniu języka i kraju możesz odszukać i wprowadzić do pamięci potrzebne Ci kanały na dwa różne sposoby: używając Strojenia auto lub Strojenia ręcznego (strojenie kanału po kanale, patrz dalej).

# Strojenie auto

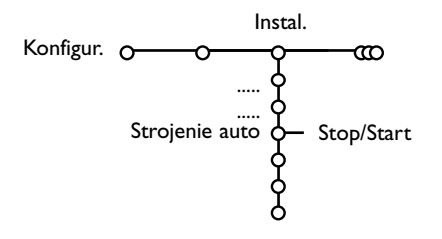

Wybierz Strojenie auto w menu Instal.

Uwaga: Aby działało autoprogramowanie, wszystkie kanały mają być odblokowane. Na żądanie systemu wprowadź Twój kod w celu odblokowania wszystkich kanałów. (Patrz: TV, menu Funkcje, Blok, funkcje, str. 14).

- Naciśnij przycisk przesuwania kursora w prawo, aby uruchomić strojenie.
- Ukazuje się komunikat Wyszukiwanie, i zostanie wyświetlony przebieg autoprogromowania.

W wypadku wykrycia systemu kablowego lub kanałów TV nadających ACI (Automatic Channel Installation - automatyczne strojenie kanałów), ukazuje się lista programów. W razie braku systemu nadawczego ACI, kanały są numerowane zgodnie z wybranymi ustawieniami języka i kraju. Możesz użyć funkcji Zmiana kolejności, aby zmienić ich numerację. Patrz str. 7.

Jest możliwe, że spółka kablowa lub kanał TV nadaje menu wyboru pro-gramów. Układ i zestaw pozycji takiego menu określane są przez spółkę kablową lub kanał TV. Wybierz potrzebną Ci pozycję kursorem i naciśnij przycisk **OK**.

# Nazwa stacji

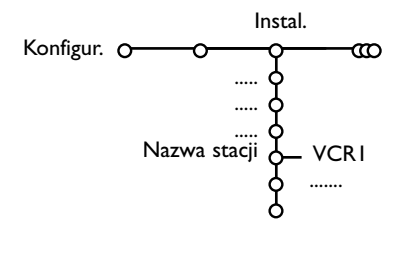

Możesz zmienić zachowane w pamięci nazwy lub nadać nazwę kanałowi TV, którego nazwa nie została jeszcze wpro-wadzona. Nazwa do 5 liter lub cyfr może być nadana programom o numerach od 0 do 99.

Wybierz pozycję Nazwa stacji z menu Instal. i naciśnij przycisk przesuwania kursora w prawo.

Wybierz numer programu. Uwaga: Trzymaj wciśnięty przycisk przesuwania kursora w górę/w dół, aby szybko przesunąć listę programów.

- 3 Naciśnij przycisk przesuwania kursora w prawo.
- Przesuwając kursor w górę/w dół wybierz znak.
- S Przesuwając kursor w prawo wybierz następną pozycję.
- 6 Wybierz następny znak.
- Po ukończeniu naciśnij przycisk OK.
- 8 Po nadaniu nazwy kilkakrotnie naciśnij przycisk przesuwania kursora w lewo.
- 9 Wybierz inny numer programu i powtórz kroki 3 7.

Odstępy, numery oraz inne znaki specjalne znajdują się między Z i A.

# Zmiana kolejności na liście programów

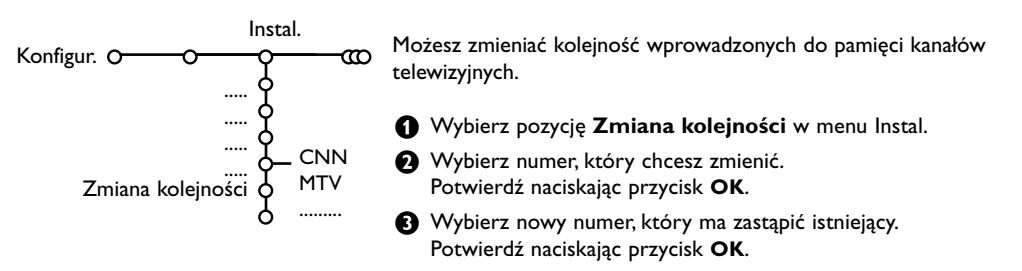

# Strojenie ręczne

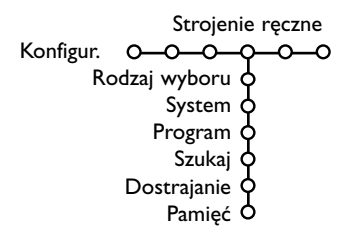

Wyszukiwanie i wprowadzenie do pamięci kanałów TV wykonywane jest po kolei kanał po kanale. Musisz wykonać wszystkie kroki w menu Strojenie ręczne.

- **1** Wybierz pozycję **Strojenie ręczne** z menu Konfigur
- 2 Naciśnij przycisk przesuwania kursora w dół.

Uwaga: Wyszukiwanie czy bezpośredni wybór kanału TV. Jeżeli znasz częstotliwość, numer kanału kablowego lub satelitarnego, wprowadź bezpośrednio 3 lub 2 cyfry odpowiadające częstotliwości czy numerowi kanału używając przycisków numerycznych od 0 do 9 (np., 048). Aby kontynuować, naciśnij przycisk kursora "w dół".

Aby wyszukać inny kanał TV, powtórz powyższe czynności.

# Ogólny

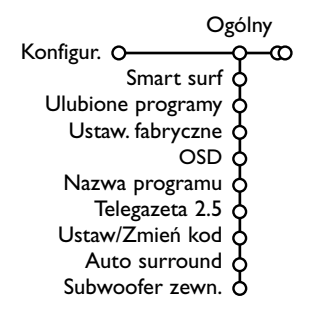

Menu **Konfigur.** zawiera pozycje, które sterują ustawieniami funkcji, możliwości eksploatacyjnych telewizora oraz urządzeń zewnętrznych, które mogłeś podłączyć.

Menu **Ogólny** umożliwia Ci zmianę ustawień, do których zwykle będziesz sięgał tylko od czasu do czasu.

Menu Źródło umożliwia Ci wybór źródła sygnału.

Menu **Dekoder** umożliwia Ci określenie jednego czy więcej programów jako numerów programów dekodera.

# Naciśnij przycisk 🔃 pilota, aby uzyskać informacje o wybranej pozycji menu.

#### Smart surf

• Wybierz pozycję Smart surf.

- 2 Przesuwając kursor w lewo/w prawo wybierz:
  - 2 programy, jeżeli chcesz, aby przycisk PIP umożliwiał przełączenie między kanałami bieżącym a wybranym poprzednio,
  - 9 programów, jeżeli chcesz, aby naciśnięcie przycisku P4P przywoływało listę składającą się z kilku (do 9) kanałów do wybrania.

### Dodawanie/usuwanie kanału czy źródła sygnału do/z listy 9 programów:

Nastaw kanał czy źródło sygnału, które chcesz dodać czy usunąć. Aby to wykonać, naciśnij przycisk P4P, a następnie przycisk przesuwania kursora w prawo.

Uwaga: Jeżeli na liście już jest 9 kanałów/źródeł sygnału, zostanie usunięta ostatnia pozycja u dołu listy.

### Ulubione programy

- Wybierz pozycję Ulubione programy.
- Naciśnij przycisk przesuwania kursora w prawo, aby wejść do listy programów.
- 3 Przesuwając kursor w górę/w dół wybierz numer Twego programu.
- Aciśnij przycisk OK, aby uczynić kanał telewizyjny ulubionym czy nie ulubionym.
- Powtórz kroki 3 i 3 dla każdego kanału TV lub zewnętrznego źródła sygnału, który chcesz uczynić ulubionym czy nie ulubionym.

#### Ustawienia fabryczne

Ta funkcja przywraca fabrycznie predefiniowane wartości nastaw obrazu i dźwięku, lecz zachowuje ustawienia instalacji kanału.

#### OSD (Wyświetlanie informacji ekranowej)

- Wybierz pozycję menu OSD.
- Przesuwając kursor w prawo wybierz Normalna albo Minimalna. W trybie Normalna na ekranie ciągle wyświetlany jest numer programu oraz informacja dodatkowa o kanale telewizyjnym i programie.W trybie Minimalna na ekranie wyświetla się uszczuploną informację o kanale.

Uwaga: Gdy włączony jest tryb "Napisy" - patrz "Funkcje", str. 14 - wyświetlenie numeru programu nie jest możliwe.

#### Nazwa programu

Wybierz Nazwa programu Tak albo Nie.

Jeżeli wybrałeś **Tak**, po wyborze programu TV lub naciśnięciu przycisku [<del>]</del> na pilocie, kanał TV nadający telegazetę może pokazać nazwę kanału TV lub nazwę programu.

#### Telegazeta 2.5

Niektórzy nadawcy oferują możliwość ujrzenia na stronach telegazety bogatszych kolorów, innej kolorystyki tła, lepszych obrazów.

- Wybierz Telegazeta 2.5.
- Naciśnij przycisk przesuwania kursora w prawo, aby wybrać Telegazeta 2.5 - Wł., jeżeli chcesz skorzys-tać z zalet tej funkcji.
- Jeżeli wolisz bardziej neutralny układ telegazety, naciśnij ponownie przycisk przesuwania kursora w prawo, aby wybrać Telegazeta 2.5 Wył.

Dokonany wybór jest ważny dla wszystkich kanałów nadających telegazetę 2.5.

Uwaga: Przełączenie nadawania telegazety do trybu "Telegazeta 2.5" może potrwać kilka sekund.

#### Ustal/Zmień kod

Pozycja Blok. funkcje (patrz TV, Funkcje, str. 14) umożliwia blokowanie kanałów zapobiegające oglądaniu określonych programów przez inne osoby. Aby oglądać zablokowane kanały, należy podać 4-cyfrowy kod. Pozycja menu Ustal/Zmień kod umożliwia stworzenie lub zmianę Twego osobistego numeru identyfikacyjnego (Personal Identification Number -PIN).

#### Wybierz Ustal/Zmień kod.

Jeżeli dotąd kodu nie podano, pozycja menu ustawiona jest na Ustal kod. Jeżeli kod został już wcześniej podany, pozycja menu ustawiona będzie na Zmień kod. Wykonuj ukazujące się na ekranie polecenia.

#### To ważne: Jeżeli zapomniałeś Swój kod!

- **1** Wybierz pozycję **Zmień kod** w menu Ogólny i naciśnij **OK**.
- Naciśnij przycisk przesuwania kursora w prawo i podaj uniwesalny kod zastępczy 8-8-8-8.
- Naciśnij przycisk sterowania kursorem ponownie i podaj nowy osobisty 4-cyfrowy kod. Poprzedni kod zostaje skasowany, a nowy wprowadzony do pamięci.

### Auto Surround

Czasem nadawca stosuje specjalne sygnały transmitując kodowane programy o dźwięku surround.

Gdy funkcja Auto Surround jest ustawiona na Wł., telewizor automatycznie przestawia się na najbardziej optymalny tryb dźwięku surround.

Uwaga: Gdy funkcja Auto Surround jest ustawiona na Wł., a wejściowy sygnał analogowy czy cyfrowy ma kodowanie Dolby Pro Logic, w charakterze trybu surround zostaje automatycznie wybrany tryb Wirtualny Dolby Surround. Jednak ten automatyczny wybór można anulować.

#### Zewnętrzny subwoofer

Wybierz **Wł.**, jeżeli zainstalowałeś zewnętrzny subwoofer. Patrz: Podłączenie urządzeń zewnętrznych, Podłączenie dodatkowego subwoofera, str. 22.

# Źródło

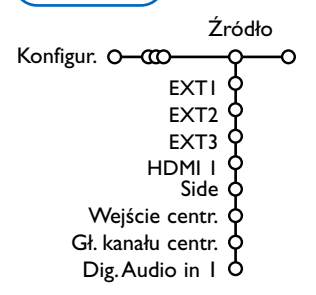

To menu pozwala Ci wybrać urządzenie zewnętrzne podłączone do jednego z zewnętrznych wejść.

- Naciśnij przycisk przesuwania kursora w prawo, aby wejść do listy typów urządzeń zewnętrznych podłączonych do wybranego wejścia.
- Wybierz urządzenie zewnętrzne przesuwając kursor w górę/w dół.

Skoro wybierzesz źródło sygnału, np. DVD, źródło to zostanie wybrane automatycznie za każdym razem, gdy Twój pilot znajdzie się w trybie DVD, patrz str. 3, oraz gdy naciśniesz na pilocie przycisk -

# Wejście centralny - Głośność kanału centralnego

Jeżeli podłączysz do telewizora amplituner dźwięku surround, patrz str. 21, głośniki telewizora mogą funkcjonować jako głośnik centralny, dzięki czemu osobny głośnik centralny staje się niepotrzebny.

#### Wybierz Wejście centralny Wł.

Jeżeli wybrałeś Wł., za pomocą przycisków przesuwania kursora w lewo/w prawo możesz wyregulować Głośność kanału centralnego, aby skorygować różnice poziomu głośności zewnętrznego amplitunera i głośników.

### Digital Audio in 1 - Wejście cyfrowe audio

Wybierz **Dig Audio in I**, jeżeli podłączyłeś Twoje urządzenie cyfrowe dodatkowym kablem audio do wejścia **SPDIF IN** Twego telewizora. Patrz: Podłączenie urządzeń zewnętrznych, Urządzenia cyfrowe, str. 21.

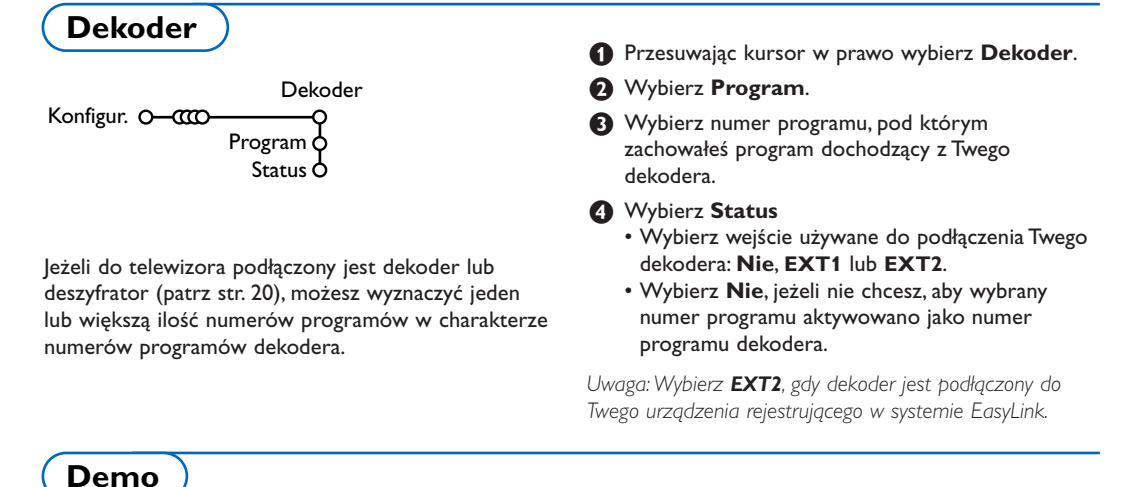

Menu **Demo** umożliwia zademonstrowanie funkcji telewizora, każdej osobno albo w ciągłym cyklu.

Jeżeli wybrano tryb **Auto demo**, automatycznie zostaną pokazane możliwości telewizora po kolei cyklicznie. Naciśnij jeden z przycisków kursora, aby zatrzymać demonstrowanie automatyczne. Jeżeli wybrano tylko jedną z funkcji, zostanie ona zademonstrowana tylko jeden raz, po czym menu Demo ukaże się ponownie.

Uwaga:Tryb Funkcje zaawansowane nie stanowi części sekwencji automatycznej i może być aktywowany tylko osobno.

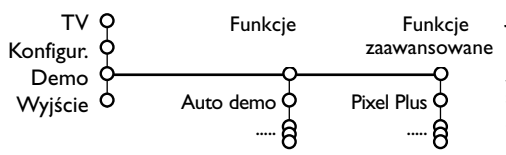

# Menu TV

Naciśnij przycisk MENU na pilocie, aby przywołać główne menu.

Uwaga: W zależności od sygnału wejściowego, jedna czy więcej pozycji menu mogą nie być wybieralne.

### Naciśnij przycisk [+] na pilocie, aby uzyskać informacje o wybranej pozycji menu.

# Obraz

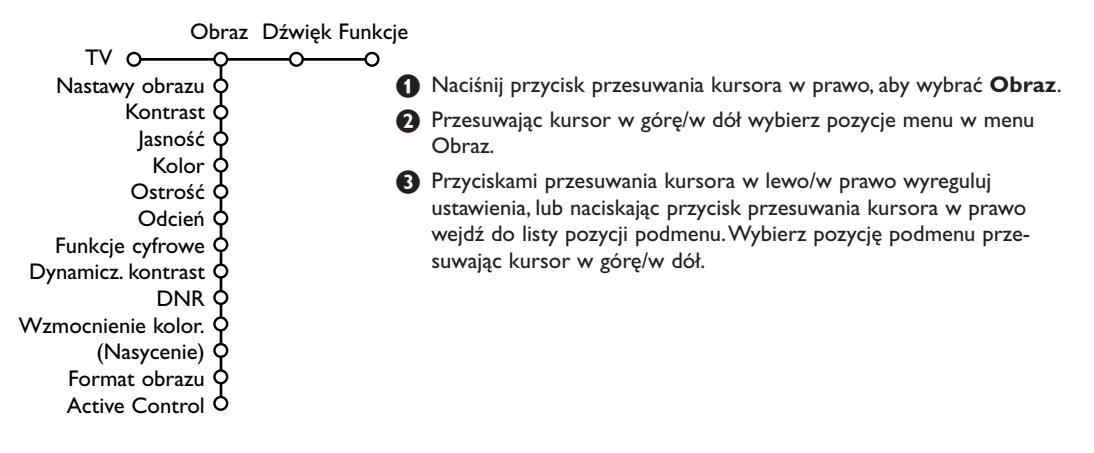

### Nastawy obrazu

Wybierz **Nastawy obrazu**, aby wyświetlić listę predefiniowanych ustawień obrazu. Każde z tych ustawień odpowiada określonym ustawieniom fabrycznym.

# Pozycja **Personalny** dotyczy osobiście

preferowanych ustawień obrazu w menu obrazu. Uwaga: Telewizor Flat TV został fabrycznie ustawiony aby uzyskać możliwie najlepszy obraz w jasnych pomieszczeniach sklepowych, w których często wykorzystywane jest oświetlenie jarzeniowe. Ponieważ wnetrza mieszkalne nie sa tak oświetlane jak sklep, rekomendowane jest przejscie przez tryby Nastawy obrazu aby znależć ustawienie właściwe dla naszych potrzeb. Większośc konsumentów decyduje się na użycie trybu **Naturalny**.

## Funkcje cyfrowe

Pixel Plus jest ustawieniem najidealniejszym. Możesz też, jeżeli wolisz, wybrać Standard.

## Dynamicz. kontrast

Ustala poziom, na którym telewizor automatycznie polepsza widoczność szczegółów w ciemnych, średnio jasnych i jasnych obszarach obrazu.

## DNR

Ustala poziom, na którym jest mierzony i redukowany szum obrazu.

### Wzmocnienie kolor.

Ożywia kolory i polepsza rozróżnialność szczegółów w jasnych kolorach.

### Nasycenie

Kompensuje zmienność kolorów w transmisjach nadawanych w systemie NTSC.

#### Format obrazu

Reguluje rozmiar obrazu w zależności od formatu transmisji i Twego preferowanego ustawienia. Patrz też: Pilot, Format obrazu, str. 4.

## Active control (Aktywne sterowanie)

Odbiornik TV ciągle mierzy i koryguje wpływające sygnały, aby zapewnić jak najlepszą jakość obrazu.

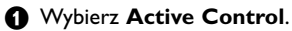

- Naciśnij przycisk przesuwania kursora w prawo, aby wejść do listy wartości Active Control.
- Naciskając przycisk przesuwania kursora w prawo wybierz wartości Wył., Minimalna, Średnia czy Maksymalna.

Ustawienia obrazu są ciągle automatycznie optymalizowane, ukazują to wskaźniki słupkowe. Pozycji menu nie da się wybrać.

 Naciśnij przycisk OK, czy zaczekaj, aż Active Control zniknie z ekranu.

# Dźwięk

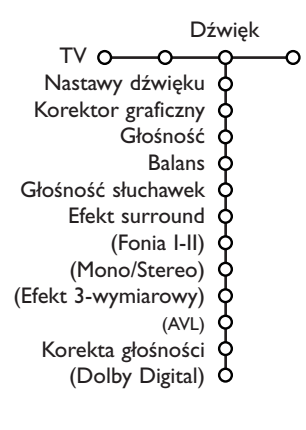

- Naciśnij przycisk przesuwania kursora w prawo, aby wybrać menu Dźwięk.
- Przesuwając kursor w górę/w dół wybieraj pozycje w menu Dźwięk; ustawienia należy regulować przesuwając kursor w lewo/w prawo. Należy pamiętać, że ustawienia kontrolne znajdują się w normalnym średnim zakresie, gdy kreska skali jest po środku.

### Nastawy dźwięku

Wybierz Nastawy dźwięku, aby wyświetlić listę predefiniowanych ustawień dźwięku, z których każde odpowiada określonym ustawieniom fabrycznym tonów wysokich i basów. **Personalny** dotyczy osobiście preferowanych ustawień dźwięku w menu dźwięku. *Uwaga*:

- iwaga: Dominin **Fomi**
- Pozycja Fonia I-II dostępna jest tylko dla podwójnego kanału transmisji dźwięku.
- Mono/Stereo możesz wybrać tylko w wypadku ana-logowej transmisji stereo.

### Korektor graficzny

Ta pozycja umożliwia Ci wybór preferowanych częstotliwości dźwięku, odpowiqadające Twoim personalnym ustawieniom dźwięku.

### Głośność

Umożliwia regulację poziomu głośności dźwięku.

#### Balans

Umożliwia regulację wyjściowych sygnałów prawego i lewego głośnika w celu uzyskania optymalnego dla Twojego miejsca słuchania efektu stereo.

#### Głośność słuchawek

Umożliwia sterowanie poziomem dźwięku w słuchawkach.

#### Efekt surround

Umożliwia wybór trybów w celu uzyskania dźwięku przestrzennego, czyli dźwięku surround.

#### Fonia I-II

Dzięki tej pozycji możesz wybrać dla każdego kanału **Język** I czy **Język** I, gdy dostępna jest dwukanałowa transmisja dźwięku.

#### Mono/Stereo

W wypadku transmisji analogowych stereo, ta pozycja umożliwia wybór dla każdego kanału dźwięku mono czy stereo.

#### Efekt 3-wymiarowy

W zależności od kodowania sygnału, umożliwia wybór stopnia efektu przestrzenności w trybie Wirtualny (3D) Surround.

## AVL (Automatyczny wyrównywacz głośności)

Automatycznie redukuje różnice głośności między kanałami i programami, zapewniając bardziej stały poziom ogólny. Ta pozycja również redukuje wahania dynamiczne dźwięku.

#### Korekta głośności

Umożliwia korygowanie wszelkich stałych różnic głośności między kanałami telewizyjnymi czy zewnętrznymi źródłami sygnału.

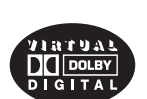

Wyprodukowano na podstanie licencji od Dolby Laboratories. "Dolby", "Pro Logic" oraz symbol podwójnej litery D są znaki towarowe Dolby Laboratories.

# **Dolby Digital**

W wypadku wykracia sygnału Dolby Digital, możesz wybrać poziom dźwięku.

Wybierz **Dynamiczny**, aby zachować oryginalny poziom dźwięku, **Standardowy**, aby uzyskać poziom dźwięku o stłumionych głośnych i wzmocnionych cichych pasażach, **Kompresja**, aby uzyskać średnio podwyższony poziom dźwięku o stłumionych głośnych/wzmocnionych cichych pasażach.

# Pozyskiwanie informacji o odbieranym dźwięku cyfrowym za pomocą przycisku [+]

Naciśnij przycisk [i+].

Gdy jest odtwarzany dźwięk cyfrowy, informacja ekranowa dotycząca dźwięku podaje liczbę sygnałów, które są kodowane w sygnale audio. Ukazują się dwie cyfry: pierwsza oznacza liczbę sygnałów przedniogłośnikowych, druga – liczbę sygnałów tylnogłośnikowych.

To jest wskaźnikiem możliwej jakości odtwarzania dźwięku surround.

Uwaga: Telewizor o systemie dźwięku Virtual Dolby Digital odtwarza sygnały dźwiękowe tylko przez 2 wbudowane głośniki.

# Funkcje

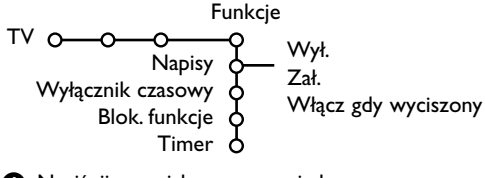

- Naciśnij przycisk przesuwania kursora w prawo, aby wybrać Funkcje.
- Przesuwając kursor w górę/w dół wybieraj pozycje menu Funkcje, ustawienia w menu reguluj naciskasjąc przyciski przesuwania kursora w lewo/w prawo.

### Aby uzyskać dodatkowe informacje o pozycjach menu, użyj przycisku [+] informacji ekranowej o menu.

## Wybór napisów

- Stronę napisów należy wprowadzić do pamięci dla każdego kanału telewizyjnego:
- Włącz telegazetę i wybierz właściwą stronę napisów z indeksu. Wyłącz telegazetę.
- Po wyborze pozycji menu **Napisy Zał.**, napisy, jeżeli są nadawane, będą automatycznie wyświetlane na wybranych kanałach telewizyjnych. Specjalny symbol będzie wskazywał, że tryb jest włączony.
- Wybierz pozycję **Włącz gdy wyciszony**, jeżeli chcesz, aby napisy były wyświetlane automatycznie tylko wtedy, gdy dźwięk jest wyciszony przyciskiem **IX** na pilocie.

# Wyłącznik czasowy

Funkcja ta pozwala na ustawianie czasu, po którym TV automatycznie przełączy na czuwanie.

# Blokowane funkcje

## • Wybierz Blok. funkcje.

### Naciśnij przycisk przesuwania kursora w prawo, aby wejść do menu Blok. funkcje. Ukaże się polecenie podania Twego kodu.

Uwaga: Za każdym razem wchodząc do menu Blok. funkcje będziesz musiał wprowadzać Swój kod dostępu.

# Ważna uwaga: Jeżeli zapomniałeś Swój kod dostępu! Patrz str. 9.

- 3 Wybierz jedną z pozycji menu Blok. funkcje:
  - **Blokada**, jeżeli chcesz zablokować wszystkie kanały i urządzenia zewnętrzne.
  - Blokada pers., i naciśnij przycisk przesuwania kursora w prawo.

Wybierz:

- Blok czasowa, jeżeli chcesz od określonej godziny zablokowaś wszystkie programy. Naciśnij przycisk przesuwania kursora w prawo i wprowadź czas przesuwając kursor w górę/w dół i w prawo. Wybierz Zał. przycisk przesuwania kursora w prawo
- Blok. progr., jeżeli chcesz zablokować określony kanał telewizyjny czy urządzenie zewnętrzne;
- Wybierz **Odblokuj**, aby odblokować wszystkie nastawione poprzednio blokady.

# Timer

Przesuwając kursor w dół wybierz Timer.

| Timer O- | VCRI<br>BBC2<br>CNN<br>TVE | Niedziela<br>Poniedziałek.<br>— 15:45 —<br>Codz. | Wył.<br>Zał. |
|----------|----------------------------|--------------------------------------------------|--------------|
|----------|----------------------------|--------------------------------------------------|--------------|

- Jeszcze raz naciśnij przycisk przesuwania kursora w prawo, aby wejść do listy programów.
- Wybierz kanał TV lub urządzenie zewnętrzne, którego włączenie chcesz zaprogramować na określony czas i dzień.
- Ponownie naciśnij przycisk przesuwania kursora w prawo, aby wybrać dzień tygodnia, lub wybierz Codziennie.
- Jeszcze raz naciśnij przycisk przesuwania kursora w prawo, aby wprowadzić czas włączenia używając przycisków numerycznych lub przesuwając kursor w górę/w dół.
- Wybierz Zał. i naciskając przycisk przesuwania kursora w prawo.
- Naciśnij przycisk MENU, aby wyłączyć menu.

```
Uwaga: Aby sprawdzić ustawienia timera,
naciśnij przycisk [+].
```

# Telegazeta/Przewodnik po telegazecie

Większość kanałów TV nadaje informację w trybie telegazety. Twój telewizor może przechowywać w pamięci 1200 stron, co umożliwia zachowanie większej części nadanych stron i podstron i zredukowanie czasu oczekiwania. Po każdej zmianie programu pamięć jest odświeżana.

# Włączenie i wyłączenie telegazety

Naciśnij przycisk 🗐, aby włączyć telegazetę.

| 🚦 102 🛛 «03  | 04 05   | 06 07 08 09  | 10 11 12»   |
|--------------|---------|--------------|-------------|
| BBC          | CEEFAX  | 102 Mon 05 F | eb 16.35.22 |
| В            |         |              |             |
| LIONS RECORD | ANOTHER | WIN 430      |             |
| Index        | 100     | News         | 300         |
| BBC Info     | 110     | Headlines    | 305         |
| Children     | 120     | Weather      | 400         |
| Cookery      | 150     | Sports       | 415         |
| Education    | 200     | Radio        | 500         |
| Lottery      | 230     | Travel       | 550         |
| Finance      | 240     | Subtitling   | 888         |
| Music        | 280     | TV Listings  | 600         |
| Czerw.       | Ziel.   | Zółty        |             |

# Wybór strony telegazety

- Wprowadź żądaną stronę telegazety używając przycisków numerycznych, przycisków przesuwania kursora w górę/w dół, w lewo/w prawo lub przycisków - P +.
- Wybierz opcje u dołu ekranu za pomocą kolorowych przycisków.

# Poprzednio wybrana strona

# telegazety

(Możliwe tylko w wypadku jeżeli lista ulubionych stron telegazety nie jest dostępna. Patrz str. 17). Naciśnij przycisk P4P.

# Wybór strony z indeksem telegazety

Naciśnij szary przycisk ►► aby wyświetlić główny indeks (zazwyczaj str.100).

# Tylko dla telegazety nadawanej w standardzie T.O.P.:

Naciśnij przycisk [1]. Na ekranie ukazuje się w standardzie T.O.P. przegląd oferowanych rozdziałów telegazety.

Używając przycisków przesuwania kursora w górę/w dół, w lewo/w prawo wybierz pożądany rozdział i naciśnij przycisk **OK**.

Nie wszystkie kanały telewizyne nadają telegazetę w standardzie T.O.P.

# Wybór podstron

Gdy wybrana strona telegazety składa się z różnych podstron, lista dostępnych podstron ukazuje się na ekranie. Naciśnij przycisk przesuwania kursora w lewo czy w prawo, aby wybrać następną lub poprzednią podstronę.

# Obraz/Telegazeta

- Naciśnij przycisk . Naciśnij przycisk 2, aby wyświetlić telegazetę na prawej połowie ekranu.
- Naciśnij przycisk 12, aby wyłączyć podwójny obraz.

# Powiększenie strony telegazety

Naciśnij kilkakrotnie przycisk ( ), aby wyświetlić górną część telegazety, dolną jej część, a następnie wrócić do normalnego rozmiaru strony. Gdy strona telegazety jest powiekszona, możesz przesuwać tekst, linijka po linijce, używając przycisków przesuwania kursora w górę/w dół.

# Hipertekst

Dzięki tej funkcji możesz szybko przeskoczyć na określony numer strony, albo wyszukać określone słowo znajdujące się na bieżącej stronie telegazety

Naciśnij przycisk OK, aby wyróżnić pierwsze słowo lub liczbę na stronie.

Użyj przycisków przesuwania kursora w górę/w dół, w lewo/w prawo, aby wybrać jakiekolwiek inne słowo czy liczbę, które chcesz wyszukać.

- Naciśnij przycisk OK, aby potwierdzić wybór. U dołu ekranu ukazuje się komunikat podający, że wyszukiwanie jest w toku, lub, że słowa czy strony nie znaleziono.
- Użyj przycisku przesuwania kursora w górę, aby wyjść z hipertekstu.

# Przewodnik po telegazecie

Kanały telewizyjne nadające telegazetę również nadają stronę przewodnika po programach dnia. Jeżeli wybrana strona przewodnika po programach, dotyczące wybranego kanału, odpowiada wymaganiom standardu VPT (Programowanie wizyjne z użyciem telegazety), będziesz mógł nagrywać, zaznaczać lub podglądać programy.

- Wybierz kanał TV, na którym chcesz uruchomić funkcję Przewodnik po telegazecie.
- Włącz telegazetę.
- 3 Wybierz stronę przewodnika po programach (np. stronę przewodnika TV).
- 🚯 Naciśnij przycisk 🕮.
- S Naciśnij przecisk OK.
- Przesuwając kursor w górę/w dół wybierz którykolwiek program i naciśnij jeden z przycisków funkcji na pilocie.

Uwaga: Czasem wybrane strony przewodnika po programie zawierają numer strony z 3-cyfrowym podkodem odsyłającym do strony z obszerniejszą informacją o programie. W tym wypadku jesteś znowu w normalnym trybie telegazety. Aby wrócić do poprzedniej strony, naciśnij przycisk **P**·**P** albo przycisk **D** na pilocie.

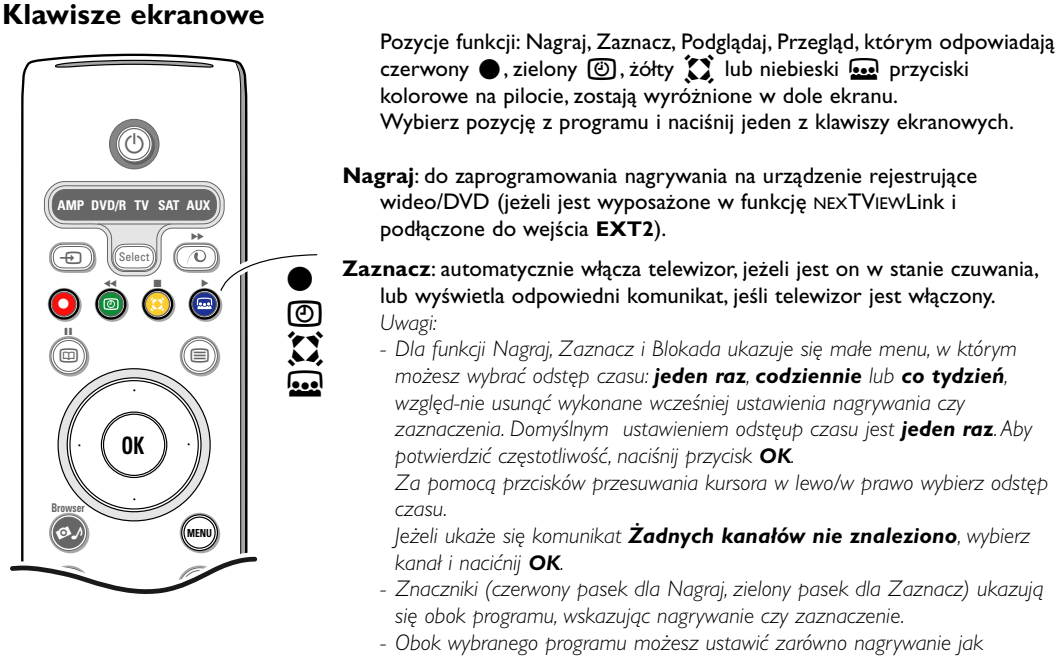

 Obok wybranego programu możesz ustawić zarowno nagrywanie j zaznaczenie.

**Podglądanie**: aby podglądać wybrany i nadawany w chwili bieżącej program.

Przegląd: to menu oferuje listę zaznaczonych programów, tych, co mają być nagrane. Tego menu możesz użyć do zmiany czy usunięcia zaznaczonych programów

# Menu "Telegazeta"

Włącz telegazetę i naciśnij przycisk MENU, aby aktywować menu.

| -                                                         |                          |                                                                  |                              |
|-----------------------------------------------------------|--------------------------|------------------------------------------------------------------|------------------------------|
| Odkryj<br>Ulubiona<br>Szukaj<br>Przegl. podstron<br>Język |                          | Mon 05 Feb 1<br>CEEFAX<br>WIN 430<br>News<br>Headlines<br>Wather | 6.35.22<br>300<br>305<br>400 |
| CNN<br>BBC1<br>BBC2<br>ARTE                               | 150<br>200<br>230<br>240 | Sports<br>Radio<br>Travel<br>Subtitling                          | 415<br>500<br>550<br>888     |
| Czerw.                                                    | Ziel.                    | Żółty                                                            |                              |

Wybieraj pozycje menu używając przycisków przesuwania kursora w górę/w dół.

Naciśnij przycisk przesuwania kursora w prawo, aby aktywować wybrane pozycje.

# Odkryj

Umożliwia odkrycie/schowanie ukrytej informacji na stronie, w rodzaju rozwiązań zagadek i łamigłówek. Naciśnij przycisk przesuwania kursora w prawo, aby aktywować funkcję.

# Ulubiona

Możesz stworzyć listę zawierającą do ośmiu ulubionych stron telegazety. Można wybrać strony z różnych kanałów telewizyjnych.

# Aby dodać ulubioną stronę do listy:

• Wybierz ulubioną stronę telegazety.

- Wybierz Ulubiona w menu telegazety i naciśnij przycisk przesuwania kursora w prawo, aby wejść do listy.
- Ponownie naciśnij przycisk przesuwania kursora w prawo, aby wejść do listy.

**4** Naciśnij przycisk **MENU**, aby przeglądać stronę.

# Aby przeglądać ulubioną stronę z listy:

Będąc w trybie Telegazeta, za pomocą przycisku P•P przeglądaj ulubione strony aktualnie wybranego kanału telewizyjnego.

Uwaga: można wybierać tylko strony bieżącego kanału.

### Szukaj

Możesz wyszukiwać losowe słowa na stronach telegazety.

- 1 Naciśnij przycisk przesuwania kursora w prawo.
- 2 Wybierz znak przesuwając kursor w górę/w dół.
- Naciskając przycisk przesuwania kursora w prawo wybierz następną pozycję.
- Wybierz następny znak.
- **5** Po zakończeniu naciśnij przycisk **OK**.
- O znalezieniu słowa jest ono wyróżnione na stronie telegazety. Naciśnij znowu przycisk OK, aby podjąć kolejne wyszukiwanie tego samego słowa.
- Aby przerwać wyszukiwanie i wyjść z wyświetlonej strony telegazety, raz po raz naciskaj przycisk przesuwania kursora w górę, aż opuścisz stronę a krążek znowu znajdzie się na numerze strony.

## Cykl podstron (jeżeli jest dostępny)

Powoduje automatyczną cykliczną zmianę podstron. Naciśnij przycisk przesuwania kursora w prawo, aby aktywować lub na powrót zdeaktywować tę funkcję.

## Język

Jeżeli wyświetlane na ekranie znaki nie odpowiadają literom używanym przez nadawcę telegazety, możesz zmienić tu grupę językową. Naciskając przycisk przesuwania kursora w prawo wybierz **Grupa I** lub **Grupa 2**.

Naciśnij przycisk **MENU**, aby wyjść z menu Telegazeta.

# **Digital Media Reader**

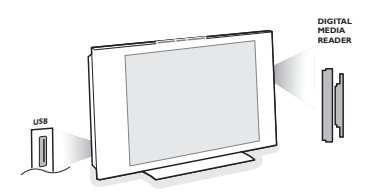

Dwa gniazda na karty pamięci oraz gniazdo USB umożliwiają Ci dostęp do danych znajdujących się na umieszczonych w tych gniazdach urządzeniach. Telewizor posiada zdolność odczytywania różnych rodzajów kart pamięci (Compact Flash I i II, Memory Stick, SD Card/Mini SD Card, Smart Media, Micro Drive, Multi Media Card), dzięki czemu możesz wyświetlać na jego ekranie zdjęcia JPEG lub odtwarzać pliki audio MP3 oraz MP3 Pro.

### Uwagi:

- Wspierane są tylko urządzenia pamięciowe o formacie FAT/DOS;
- Jeśli twój aparat cyfrowy nie współpracuje poprawnie spróbuj następujących rozwiazań:
  - Upewnij się, że aparat jest włączony i zweryfikuj poprawność ustawień aparat (zgodnie z instrukcja obsługi aparatu cyfrowego);
  - Wyjmij kartę pamieci z aparatu i włóz ją do gnaizda pamieci
  - Po więcej informacji zajrzyj na www.philips.com/support.
- Firma Philips nie ponosi odpowiedzialności za niewłaświwe działanie kart pamieci lub urządzeń USB.

Za pomocą menu Okno przeglądania zawartości możesz przeglądać różne pliki, katalogi, kolekcje muzyczne i fotograficzne zachowane na umieszczonej w gnieździe karcie pamięci czy na podłączonym urządzeń USB. Możesz również urządzić pokaz przezroczy czy odtworzyć listę utworów muzycznych.

# Umieszczenie karty pamięci/karty pamięci MemoryStick w gnieździe

Włóż kartę pamięci do jednego z gniazd na karty z prawej strony telewizora. W wypadku karty pamięci memory stick czy kamery cyfrowej, podłącz je do złącza USB z lewej strony telewizora. Gdy w gnieździe jest umieszczana karta pamięci czy urządzenie USB, menu Okno przeglądania zawartości ukazuje się automatycznie. Patrz dalej.

# Wyjmowanie karty pamięci/karty pamięci MemoryStick

Zalecamy: nie wyjmuj, gdy zawartość jest odczytywana, ani w trakcie przeglądania.

Najpierw za pomocą przycisku Ø na pilocie wyłącz menu Okno przeglądania zawartości. Wyjmij kartę.

# Menu "Przeszukiwarka zawartości"

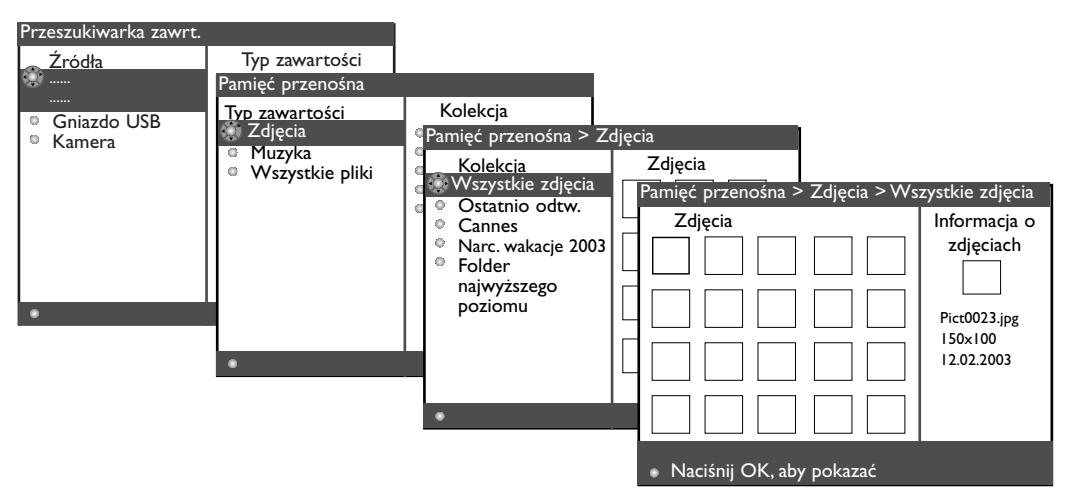

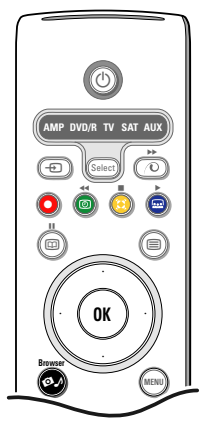

- Na lewej tablicy menu jest wyodrębniona nazwa zawartości umieszczonego w gnieździe urządzenia pamięciowego.

Prawa tablica menu zawiera listę różnych możliwych do wyboru rodzajów zawartości: zdjęcia, muzyka, wszystkie pliki.

- Naciśnij przycisk przesuwania kursora w prawo, aby wejść do listy rodzajów zawartości.
- Aciśnij przycisk przesuwania kursora w górę/w dół, aby wybrać listę rodzajów zawartości i naciśnij przycisk przesuwania kursora w prawo.
  - Jeżeli wyróżnione są Zdjęcia, prawa tablica menu będzie składać się ze wszystkich kolekcji zdjęć, które mogą być zarówno w albumie jak w katalogu zawierającym zdjęcia JPEG.
  - Jeżeli wyróżniona jest Muzyka, prawa tablica menu będzie składać się ze wszystkich kolekcji utworów muzycznych, które mogą mieć formę zarówno listy jak katalogu zawierającego pliki MP3 lub MP3 (Pro).
  - Jeżeli wyróżnione są Wszystkie pliki, prawa tablica menu będzie składać się ze wszystkich plików, obecnych w urządzeniu pamięciowym na pierwszym poziomie hierarchii systemowej.
- Ponownie naciśnij przycisk przesuwania kursora w prawo, aby wejść do albumu, listy muzycznej, kolekcji czy katalogu. Prawa tablica menu ukazuje wszystkie zdjęcia (zmniejszone), piosenki, pliki zawarte w wybranej kolekcji na lewej tablicy.

Jeżeli wybrałeś kolekcję zdjęć, naciśnij przycisk OK, aby rozpocząć pokaz przezroczy. Jeżeli wybrałeś kolekcję muzyki, naciśnij przycisk OK, aby rozpocząć cykliczne odtwarzanie. Aby zatrzymać pokaz przezroczy, naciśnij przycisk OK. Aby zatrzymać cykliczne odtwarzanie, naciśnij zielony przycisk na pilocie.

Uwaga: Twój telewizor umozliwia wyświetlanie pokazu slajdów z podkładem muzycznym. Zajrzyj: www.philips.com/support.

Za pomocą przycisków sterowania kursorem dokonaj wyboru i naciśnij przycisk OK, aby przegladać czy odtwarzać.

Naciśnij jeden z kolorowych przycisków na pilocie, aby wykonać odpowiadającą temu przyciskowi funkcję wymienioną u dołu ekranu (obracanie obrazu, porządkowanie, wybór odstępu w pokazie przezroczy...).

Jeżeli został wybrany plik audio czy JPEG, prawa tablica menu poda opis pliku audio czy opis oraz wstępne przeglądanie zdjęcia JPEG (nazwisko wykonawcy, nazwa albumu, czas trwania, nazwa utworu i rok pliku MP3, nazwa pliku, rozdzielczość i data pliku JPEG).

Jeżeli została wybrana jakakolwiek pozycja w trybie Wszystkie pliki, prawa tablica menu będzie zawierała informację dotyczącą wyróżnionego pliku.

Uwaga: Jeżeli został wybrany nie wspierany plik (w trybie **Wszystkie pliki)**, prawa tablica poda nazwę i wielkość pliku.

| Mogą ukazać się następujące ikony: |                  |                     |          |
|------------------------------------|------------------|---------------------|----------|
|                                    | karta pamięciowa | <b>J</b> muzyka     |          |
| ÷                                  | urządzenie USB   | wszystkie pliki     |          |
|                                    | folder           | własna lista muzycz | na/album |

#### Klawisze funkcji u dołu ekranu

zdjęcia

[O]

| Obróć<br>Ukryj/Pokaż<br>Efekt wł./wył. | do obracania obrazu;<br>do uniewidocznienia czy pokazania klawiszy funkcji u dołu ekranu;<br>do wyboru efektu przejścia między demonstrowanymi zdjęciami podczas pokazu<br>przezroczy; |
|----------------------------------------|----------------------------------------------------------------------------------------------------|
| Czas                                   | do wyboru czasu demonstrowania zdjęcia w pokazie przezroczy;                                                                                                    |
| Pauza/Wznów                            | do zrobienia pauzy w pokazie przezroczy. Zintegrowana muzyka również zostanie wstrzymana. Nie zintegrowana muzyka będzie grała dalej.                                                  |
| ОК                                     | do rozpoczęcia pokazu przezroczy lub cyklicznego odtwarzania muzyki;                                                                                                    |
| Porządkuj                              | do losowego porządkowania katalogów, muzyki oraz kolekcji fotograficznych;                                                                                                    |
| Powtórz                                | do powtórzenia odtwarzania katalogów, kolekcji muzycznych oraz fotograficznych.                                                                                                    |

# Podłączenie urządzeń zewnętrznych

Istnieje szeroki zakres sprzętu audio i video, który można podłączyć do Twojego odbiornika TV. Podane poniżej schematy połączeń pokazują Ci sposoby podłączenia dodatkowego sprzętu.

Uwaga: Wejście EXT1 może obsługiwać systemy CVBS oraz RGB; EXT2 – CVBS, ZIC oraz RGB; EXT3 – CVBS;

HDMI może obsługiwać VGA (640x480 poprzez złącze DVI czy HDMI) oraz 480p, 576p, 480i, oraz 576i.

Zaleca się podłączenie urządzeń o sygnale wyjściowym RGB do wejść **EXT1** lub **EXT2**, ponieważ system RGB zapewnia lepszą jakość obrazu.

Uwaga: Jeżeli Twoje urządzenie rejestrujące jest wyposażone w funkcję EasyLink, należy je podłączyś do wejścia **EXT2** w celu właściwego wykorzystania zalet funkcjonalnych EasyLink.

# Urządzenie rejestrujące (VCR-DVD+RW)

Uwaga: Nie umieszczaj urządzenia rejestrującego zbyt blizko ekranu, ponieważ niektóre rejestratory modą być czuŁe na sygnaŁy z wyświetlacza. Minimalna odlegŁość od ecranu powinna wynosić 0,5 m.

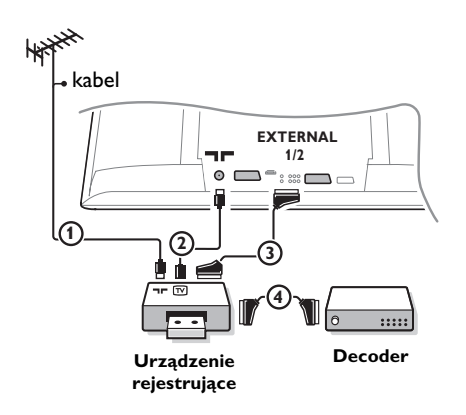

Podłącz kable antenowe ①, ② oraz, aby uzyskać optymalną jakość obrazu, kabel Euro ③, jak to pokazane jest na rysunku. Jeżeli Twoje urządzenie rejestrujące nie posiada złącza Euro, jedyne połączenie, które jest możliwe – to połączenie poprzez kabel antenowy. Następnie musisz wyszukać sygnał testowy i nadać mu numer programowy 0, albo wprowadzić sygnał testowy do pamięci pod numerem programowym od 90 do 99. Patrz Strojenie ręczne, str. 7.

Patrz podręcznik obsługi urządzenia rejestrującego.

# Dekoder i urządzenie rejestrujące

Podłącz kabel Euro ④ do Twojego dekodera i do specjalnego złącza EuroTwojego urządzenia rejestrującego. Patrz też podręcznik obsługi magnetowidu. Patrz Dekoder, str. 10. Możesz także podłączyć Twój dekoder kablem Euro bezpośrednio do wejść **EXT1** lub **2**.

# Inne urządzenia zewnętrzne (poza cyfrowymi źródłami sygnałów)

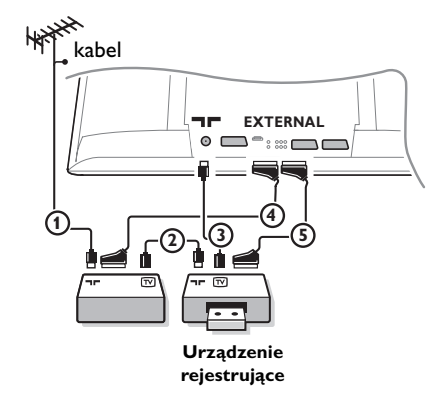

- Podłącz kable antenowe ①, ② i ③ jak to przedstawione jest na rysunku (tylko jeżeli Twoje urządzenie zewnętrzne posiada telewizyjne wejście/wyjście antenowe). Aby uzyskać lepszą jakość obrazu, podłącz urządzenia kablem Euro ④ lub ⑤ do jednego ze złączy Euro EXT1, 2 czy 3.
- Poszukaj sygnału testowego Twojego urządzenia zewnętrznego w taki sam sposób jak robisz to dla urządzenia rejestrującego.
- Jeżeli urządzenie rejestrujące jest podłączone do wejścia EXTL, możesz nagrywać program tylko z Twojego telewizora.Tylko w wypadku gdy urządzenie rejestrujące podłączone jest do wejścia EXT2, możesz nagrywać programy zarówno z Twojego telewizora jak z innych podłączonych urządzeń.

# Urządzenia cyfrowe (DVD, Digital set top box, ...)

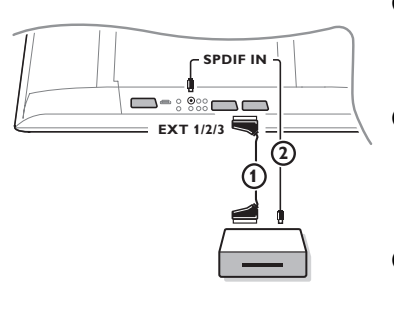

- Podłącz swoje urządzenia cyfrowe do jednego ze złączy Euro (EXT1, 2 czy 3) za pomocą kabla Euro (), albo za pomocą kabla typu cinch czy kabla S-VHS do wejścia wideo z prawej strony telewizora.
- Aby rozkoszować się wielokanałowym dźwiękiem surround z urządzeń cyfrowych posiadających wyjście cyfrowe audio, dodatkowo podłącz kabel audio (2) do wejścia SPDIF IN Twego telewizora. Wybierz Dig. Audio In I w menu Konfigur., Źródło, str. 10.

Odpowiedno do podłączonego urządzenia cyfrowego wybierz REC, DVD, DVD-R, SAT, Gra lub Digital STB w menu Konfigur./ Źródło. Patrz str. 10.

# Amplituner wielokanałowego dźwięku surround

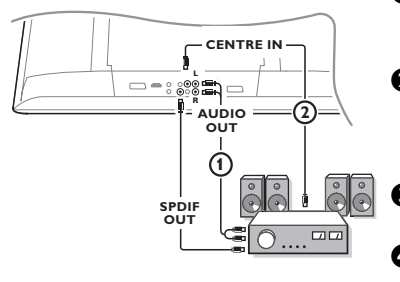

- Podłącz amplituner wielokanałowego dźwięku surround (wyposażny lub nie wyposażony w wejścia cyfrowe) do gniazd AUDIO OUT R i L (1) znajdujących się z tyłu Twego telewizora.
- Jeżeli chcesz, aby głośniki Twego telewizora spełniały funkcję głośnika centralnego, podłącz również kabel audio (2) do wyjścia CENTRE OUT amplitunera wielokanałowego dźwięku surround oraz do wejścia CENTRE IN znajdującego się z tyłu Twego telewizora.
- Wybierz Wejście centr Wł. w menu Źródło. Patrz str. 10. Głośniki telewizora teraz będą odtwarzały tylko dźwięk kanału centralnego.
- W razie potrzeby wyreguluj poziom głośności dźwięku kanału centralnego w pozycji Gł. kanału centr. menu Źródła. Głośność ogólna musi być regulowana poprzez amplituner wielokanałowego dźwięku surround.
- Jeżeli dysponujesz cyfrowym amplitunerem wielokanałowego dźwięku surround, również podłącz amplituner do wyjścia SPDIF OUT.

# Złącze HDMI (multimedialny interfejs o wysokiej rozdzielczości)

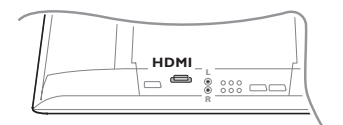

HDMI – to wiodący nowy standard do wzajemnych połączeń cyfrowych urządzeń audio i wideo. Na przykład, do podłączenia urządzenia Digital set top box czy kompatybilnych DVD-R, amplitunera AV, jednocześnie z urządzeniami wspierającymi standard DVI, jak komputery osobiste (tryb wyświetlacza – tylko 640x480)...

Podłącz Twoje urządzenie HDMI poprzez złącze HDMI.

Uwaga: Z powodu ograniczeń prawnych jest mozliwe, że odtwarzanie nagrań audio (standard PCM) zabezpieczonych przed kopiowaniem, odtwarzanych ze źródeł podłaczonych do wejscia HDMI, spowoduje wyciszenie sygnału na wyjściu SPDIF. (Nie dotyczy wyjścia audio analogowego.)

# Podłączenie dodatkowego subwoofera

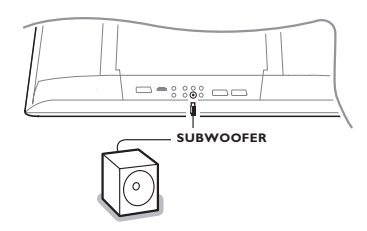

Aby poszerzyć możliwości odtwarzania dźwięku posiadane przez Twój telewizor, możesz podłączyć zewnętrznie zasilany subwoofer (od 20 do 250 Hz).

- Podłącz kabel audio zewnętrznego subwoofera do gniazda SUBWOOFER w dole Twego telewizora.
- Wybierz Subwoofer zewn. w menu Konfigur., Ogólny, str. 9.
- Wyreguluj częstotliwość zewnętrznego subwoofera do 100-120 Hz (zgodnie z Twymi osobistymi preferencjami), jeżeli w danym subwooferze to jest możliwe.
- Wyreguluj poziom głośności zewnętrznego subwoofera, jeżeli w danym subwooferze znajduje się taki regulator. Patrz również instrukcję obsługi zewnętrznego subwoofera.

# Podłączenie do złączy bocznych

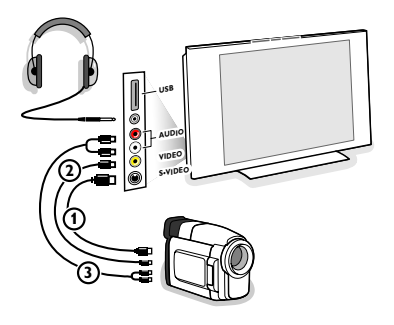

## Kamera lub kamkoder

- Podłącz Swoją kamerę lub kamkoder tak, jak to jest przedstawione na rysunku.
- W wypadku urządzeń mono podłącz do gniazd VIDEO (2) i AUDIO L (3). W wypadku urządzeń stereo podłącz także do gniazda AUDIO R (3).
   Aby uzyskać jakość standardu S-VHS z kamkoderem S-VHS, należy podłączyć kable S-VHS do wejść S-VIDEO (1) i AUDIO (3).
   Nie podłączaj jednocześnie kabli (1) i (2). Może to spowodować zniekształcenie obrazu!.

## **S**łuchawki

- Włóż wtyczkę do przeznaczonego na słuchawki gniazda A tak, jak to jest przedstawione na rysunku.
- Naciśnij przycisk X na pilocie, aby wyłączyć wbudowane głośniki telewizora.

Impedancja słuchawek powinna znajdować się w przedziale pomiędzy 8 i 4000 omów. Wymiar gniazda do podłączenia słuchawek wynosi 3,5 mm. W menu Dźwięk wybierz Głośność słuchawek, aby wyregulować poziom głośności słuchawek.

## Złącze USB

Podłącz Twoje urządzenie posiadające wyjście USB (np. kamerę cyfrową, urządzenie pamięciowe) do złącza **USB**.

# Wybór podłączonego urządzenia

Naciśnij kilkakrotnie przycisk - albo wybierz Źródło w menu Konfigur. (patrz str. 10), aby wybrać wejście EXT1, EXT2, EXT3, Side (złącze boczne) lub HDMI I - w zależności od tego, gdzie podłączyłeś swoje urządzenie.

Uwaga: Większość urządzeń (dekoder, urządzenie rejestrujące) samodzielnie zapewnia konieczne przełączenia, gdy te urządzenia są włączone.

# Urządzenie rejestrujące wyposażne w funkcję EasyLink

Urządzeniem rejestrującym możesz sterować za pomocą pilota poprzez menu ekranowe Rejestr.

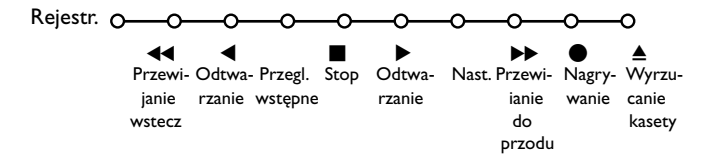

- 1 Naciśnij przycisk **MENU** na pilocie.
- 2 Przesuwając kursor w górę/w dół wybierz menu Rejestr.
- Używając przycisków przesuwania kursora w lewo/w prawo, w górę/w dół wybierz pożądaną funkcję urządzenia rejestrującego.

Przycisku 

(nagrywanie) można używać w trybie TV.

Jeżeli Twoje urządzenie rejestrujące działające w systemie EasyLink posiada funkcję stanu czuwania sys-temu, to przytrzymanie naciśniętego przycisku 🕐 przez trzy sekudy powoduje przełączenie zarówno telewizora jak urządzenia rejestrującego do stanu czuwania.

# Nagrywanie za pomocą urządzenia rejestrującego w systemie EasyLink

W trybie TV można zaczynać bezpośrednie nagrywanie programu wyświetlanego na ekranie telewizora. Naciśnij na pilocie przycisk nagrywania • i przytrzymaj go ponad 2 sekundy.

Uwaga: Przełączenie numerów programów w telewizorze nie zakłóca nagrywania! Jeżeli program jest nagrywany z urządzenia zewnętrznego podłączonego do wejścia **EXT1**, **EXT3** czy **Side**, nie możesz wybrać na ekranie innego programu telewizyjnego.

# Przyciski sterowania urządzeniami audio i wideo

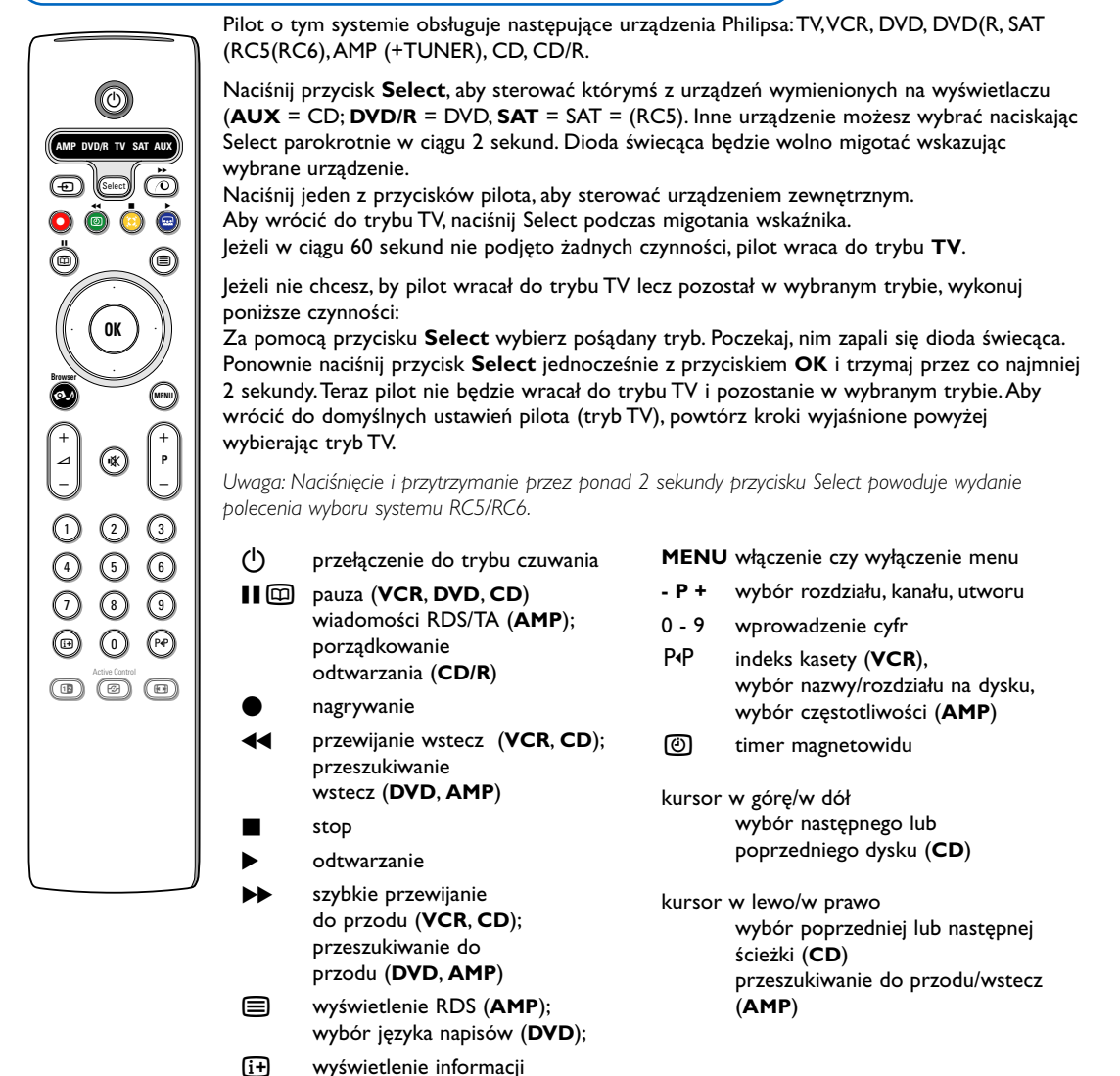

Dodatkowo, zamiast powyżej wymienionych funkcji, wskaźnik **DVD/R, SAT** oraz **AUX** można zaprogramować do obsługi: DVD-R, DVD + amplituner, DVD-R + amplituner, SAT (RC6), CD-R oraz VCR.

**1** Wybierz TV za pomocą przycisku **Select**.

- Aby zaprogramować,
  - DVD-R, naciśnij przycisk OK + cyfrę 2;
  - SAT (rc6), naciśnij przycisk OK + cyfrę 4;
  - CD-R, naciśnij przycisk OK + cyfrę 6;
  - DVD + amplituner, naciśnij przycisk OK + cyfrę 7;
  - **DVD-R** + amplituner, naciśnij przycisk **OK** + cyfrę 8;
  - VCR, naciśnij przycisk OK + cyfrę 9.

 Wybierz odpowiedni wskaźnik DVD/R, SAT, AUX. Pilot będzie obsługiwał Twoje DVD-R, DVD czy DVD-R w kombinacji z amplitunerem (DVD/R), SAT (RC6) (SAT), CD-R albo VCR (AUX).

Uwaga: Aby wrócić do ustawień fabrycznych, albo wyjmij baterie na kilka minut, albo naciśnij przycisk **OK** + cyfrę I (tryb DVD); lub + cyfrę 3 (SAT-RC5), lub + cyfrę 5 (tryb CD).

| Porady                                                                |                                                                                                    |
|-----------------------------------------------------------------------|----------------------------------------------------------------------------------------------------|
| Konserwacja ekranı                                                    | Nie dotykaj, nie naciskaj, nie trzyj ani nie uderzaj ekranu niczym twardym, ponieważ<br>to może spowodować trwałe uszkodzenia jego powierzchni.<br>Nie trzyj wierzchnią odzieżą impregnowaną chemicznie.<br>Nie dotykaj powierzchni gołymi rękoma ani zatłuszczoną odzieżą (niektóre<br>kosmetyki są szkodliwe dla ekranu).<br>Przed czyszczeniem ekranu odłącz telewizor od sieci.<br>Gdy powierzchnia ekranu się zakurzy, delikatnie przetrzyj ją wchłaniającą kurz<br>szmatką z bawełny lub innego miękkiego materiału, na przykład irchy.<br>Nie używaj acetonu, toluenu ani alkoholu, ponieważ powodują one chemiczne<br>uszkodzenie. Nie używaj środków czyszczących w płynie ani w aerozolu. Możliwie<br>jak najszybciej usuwaj krople śliny czy wody, bo ich dłuższy kontakt z ekranem<br>powoduje zniekształcenia oraz płowienie kolorów. |
| Zła jakość obrazu                                                     | <ul> <li>Czy wybrałeś właściwy system TV w menu Strojenie ręczne?</li> <li>Czy Twój odbiornik TV lub antena domowa nie znajdują się za blisko głośników, nie uziemionych urządzeń audio, świateł neonowych itp.?</li> <li>Góry czy wysokie gmachy mogą spowodować podwojenie obrazu lub zjawy na ekranie. Czasem udaje się polepszyć jakość obrazu poprzez zmianę kierunku anteny.</li> <li>Nie możesz rozróżnić obrazu czy odczytać telegazety? Sprawdź, czy wprowadziłeś właściwą częstotliwość. Patrz: Instalacja, Strojenie ręczne, str. 7.</li> <li>Nie udaje się wyregulować jasności, ostrości i kontrastu? Wybierz pozycję Ustaw. fabryczne w menu Konfigur., Ogólny, str. 8.</li> </ul>                                                                                                    |
| Brak obrazu                                                           | <ul> <li>Czy należące do wyposażenia kable zostały prawidłowo podłączone? (Kabel antenowy – do telewizora, drugi kabel antenowy – do urządzenia rejestrującego, kable zasilające).</li> <li>Czy wyłączono Blok. funkcji?</li> <li>Jeżeli masz podłączone urządzenie HDMI, przełącz to źródło HDMI na właściwy tryb wyświetlania.</li> <li>W wypadku słabego czy złego sygnału, poradź się dealera.</li> </ul>                                                                                                    |
| Zniekształcenie                                                       | Zła jakość niektórych wizyjnych materiałów cyfrowych może spowodować<br>cyfrowe zniekształcenie obrazu cyfrowego.W tym wypadku wybierz ustawienie<br>Stonowany w menu Obraz, Nastawy obrazu, nie zmieniając ręcznie ustawień<br>obrazu.                                                                                                    |
| Brak dźwięku                                                          | <ul> <li>Brak dźwięku na wszystkich kanałach? Sprawdź, czy głośność nie została ustawiona na minimum.</li> <li>Czy dźwięk nie został zakłócony z powodu naciśnięcia przycisku wyciszenia i ??</li> </ul>                                                                                                    |
| Nie potrafisz<br>rozwiązać<br>problemu z<br>obrazem czy<br>dźwiękiem? | Wyłącz i ponownie włącz telewizor. Nigdy nie próbuj sam naprawiać uszkodzonego<br>telewizora. Zwróć się do dealera lub zadzwoń do warsztatu naprawy TV.                                                                                                    |
| Pilot                                                                 | <ul> <li>Sprawdź, czy pilot znajduje się we właściwym trybie.</li> <li>Jeżeli Twój telewizor przestał reagować na sygnały pilota, być może baterie się rozładowały.</li> <li>Do sterowania telewizorem możesz użyć klawisza MENU i klawiszy -/+ znajdujących się z prawej strony telewizora.</li> </ul>                                                                                                    |
| Tryb czuwania                                                         | W trybie czuwania telewizor zużywa energię. Zużycie energii sprzyja<br>zanieczyszczeniu powietrza i wody. Pobór mocy: I W.                                                                                                    |
| Różne                                                                 | Patrz: Extras (Uzupełnienia), Specifications (Dane techniczne) na tym dysku CD.                                                                                                    |

### Uaktualnienie oprogramowania Twego telewizora

Philips oferuje możliwość uaktualnienia oprogramowania Twego telewizora z użyciem przenośnych urządzeń pamięciowych czy urządzeń pamięciowych USB (np. karty pamięci USB Memory Stick). Możesz samodzielnie załadować do telewizora nowe oprogramowanie firmowe. Nowe oprogramowanie możesz pobrać na dwa sposoby:

- pobrać je z witryny internetowej Philipsa do Twego komputera osobistego, a następnie przenieść nowe oprogramowanie z komputera na urządzenie pamięciowe;
- albo poprosić dealera o kartę pamięci zawierającą najaktualniejszą wersję oprogramowania.

#### Pobieranie

- 1 Na Swoim komputerze wejdź do witryny www.philips.com/support.
- Po wprowadzeniu numeru katalogowego Twego telewizora pobierz archiwum z nowym oprogramowaniem. Patrz instrukcję obsługi Twego telewizora albo jego tabliczkę znamionową.
- Bekompresuj pobrane archiwum zip. Przenieś je do głównego folderu swego przenośnego urządzenia pamięciowego (łącznie ze strukturą katalogów). Uwaga: Wspierane są tylko urządzenia pamięciowe o formacie FAT/DOS;

#### Ładowanie

- Wyłącz telewizor i wyjmij wszystkie znajdujące się w nim karty pamięci czy urządzenia USB.
- S Włóż przenośne urządzenie pamięciowe zawierające uaktualnione oprogramowanie. Znowu włącz telewizor.
- Uruchomiony telewizor będzie skanował kartę pamięci czy urządzenie pamięciowe USB, nim nie znajdzie uaktualnionego oprogramowania. Telewizor przejdzie do trybu uaktualnienia (komunikaty ukazują się tylko w języku angielskim) i, po kilku sekundach, wyświetli stan procedury uaktualnienia.

Uwaga: Jeżeli będziesz próbował uaktualnić oprogramowanie telewizora używając wersji równorzędnej czy starszej, w trakcie procedury będziesz proszony o potwierdzenie.

Jeżeli uaktualnienie przebiegło pomyślnie, ukazuje się stosowny komunikat.

- Wyłącz telewizor wyłącznikiem sieciowym i wyjmij przenośne urządzenie pamięciowe.
- 8 Ponownie włącz telewizor. Teraz będzie pracował na nowym oprogramowaniu.

Przykład:

| Softwar                                       | e Downloa | d Application              | V1.0       |
|-----------------------------------------------|-----------|----------------------------|------------|
| SW Ver<br>HW Id                               | sion      | :TL31E-1.0_<br>:32PF9956/1 | 45678<br>2 |
| Upgrad                                        | e busy    |                            |            |
|                                               | Loading   |                            | Done       |
|                                               | Validatin | ıg                         | Done       |
| _                                             | Program   | iming                      | Done       |
| usb0:\philips\hetv\TL31E-1.1—45678.upg<br><1> |           |                            |            |
| OK !<br>Operation Succesful !                 |           |                            |            |

Table of TV frequencies. Frequenztabelle der Fernsehsender. Liste des fréquences des émetteurs. Frequentietabel TV-Zenders. Tabella delle frequenze delle trasmittenti. Lista de las frecuencias de las emisoras. Lista das frequências dos emissores. Liste over TV senderne. Tabell over TV-frekvenser.

#### Tabell över TV-frekvenser. TV-taaiuustaulukko. Κατάλογος συχνοτήτων πομπών. Список частот передатчиков. A televizió-adóállomások frekvenciáinak a listája. Lista częstotliwości stacji nadawczych. Seznam frekvenčních pásem vysílačů. Zoznam frekvenčných pásiem vysielačov.

| EUROPE                  | E-EUROPE                | FRANCE                  |
|-------------------------|-------------------------|-------------------------|
| IFREQ (MHz)             | CANFREQ (MHz)           | CANFREQ (MHz)           |
| 2                       | R149./5<br>R2 59.25     | 255./5                  |
| 462.25                  | R377.25                 | 463.75                  |
| 5175.25                 | R485.25                 | 5176.0                  |
| 7189.25                 | R 6175.25               | 7192.0                  |
| 8196.25                 | R 7183.25<br>R 8 191.25 | 8                       |
| 10210.25                | R 9 199.25              | 10216.0                 |
| 11217.25                | R10207.25               | B116.75                 |
| 51                      | R11213.25<br>R12223.25  | D140.75                 |
| 52112.25                | S1105.25                | E159.75                 |
| 54119.25                | S2112.25<br>S3119.25    | G176.75                 |
| 5                       | S4126.25                | H188.75                 |
| 57147.25                | S6140.25                | J212.75                 |
| 8                       | S7147.25                | K224.75                 |
| 510168.25               | S9 161.25               | M248.75                 |
| 311231.25               | S10168.25               | N                       |
| 512236.25               | S12238.25               | P284.75                 |
| 514252.25               | S13245.25               | Q296.75                 |
| 515259.25               | S14252.25<br>S15259.25  | H1303.25<br>H2311.25    |
| 517273.25               | S16266.25               | H3319.25                |
| 518280.25<br>519287.25  | S17273.25<br>S18280.25  | H4327.25<br>H5335.25    |
| 20294.25                | S19287.25               | H6343.25                |
| 11                      | S20294.25<br>H1303.25   | H7351.25<br>H8359.25    |
| 3319.25                 | H2311.25                | H9367.25                |
| 14                      | H3319.25<br>H4 327 25   | H103/5.25<br>H11383.25  |
| 16                      | H5335.25                | H12391.25               |
| 17351.25<br>18 359.25   | H6343.25<br>H7 351.25   | H13399.25<br>H14 407.25 |
| 19                      | H8359.25                | H15415.25               |
| 110375.25<br>111 383 25 | H9367.25<br>H10 375.25  | H16423.25<br>H17 431.25 |
| 112 391.25              | H11 383.25              | H18439.25               |
| 113399.25<br>114 407 25 | H12391.25<br>H13 399 25 | H19447.25               |
| 115415.25               | H14407.25               | 22479.25                |
| 116423.25<br>117 431 25 | H15415.25<br>H16 423 25 | 23487.25                |
| 118439.25               | H17431.25               | 25503.25                |
| 119447.25               | H18439.25               | 26511.25                |
| 2479.25                 | 21471.25                | 28527.25                |
| 3487.25<br>4 495.25     | 22479.25<br>23 487.25   | 29535.25                |
| 5503.25                 | 24495.25                | 31551.25                |
| 6511.25<br>7 519.25     | 25503.25<br>26511.25    | 32559.25                |
| 8527.25                 | 27519.25                | 34575.25                |
| 9535.25                 | 28527.25                | 35583.25                |
| 1551.25                 | 30543.25                | 37599.25                |
| 2559.25<br>3            | 31                      | 38607.25                |
| 4575.25                 | 33567.25                | 40623.25                |
| 5583.25<br>6591.25      | 34575.25<br>35583.25    | 41631.25<br>42639.25    |
| 7599.25                 | 36591.25                | 43647.25                |
| 8607.25<br>9615.25      | 37599.25<br>38607.25    | 44655.25<br>45663.25    |
| 0623.25                 | 39615.25                | 46671.25                |
| 2631.25                 | 40623.25<br>41631.25    | 47679.25<br>48687.25    |
| 3647.25                 | 42639.25                | 49695.25                |
| 4655.25<br>5663.25      | 43647.25<br>44655.25    | 50703.25<br>51711.25    |
| 6671.25                 | 45663.25                | 52                      |
| 7679.25<br>8            | 46671.25                | 53                      |
| 9695.25                 | 48687.25                | 55743.25                |
| 0703.25                 | 49695.25                | 56                      |
| 2719.25                 | 51711.25                | 58767.25                |
| 3727.25                 | 52719.25<br>53727.25    | 59775.25<br>60783.25    |
| 5743.25                 | 54735.25                | 61791.25                |
| 6751.25<br>7759.25      | 55743.25<br>56751.25    | 62799.25<br>63807.25    |
| 8767.25                 | 57759.25                | 64815.25                |
| 9775.25                 | 58767.25<br>59 775.25   | 65823.25<br>66831.25    |
| 1791.25                 | 60                      | 67839.25                |
| 2799.25                 | 61791.25<br>62 799.25   | 68                      |
| 4815.25                 | 63807.25                | 37                      |
| 5823.25<br>6 831.25     | 64815.25<br>65823.25    |                         |
| 7839.25                 | 66831.25                |                         |
| 8847.25<br>9855.25      | 67839.25<br>68847.25    |                         |
|                         | 69855.25                |                         |

| ITALY                  |
|------------------------|
| CANFREQ (MHz)          |
| A53.75<br>B62.25       |
| C                      |
| E183.75                |
| F192.25<br>G201.25     |
| H210.25                |
| S1 105.25              |
| S2                     |
| S4                     |
| S6 140.25              |
| S7147.25<br>S8154.25   |
| S9161.25<br>S10 168.25 |
| S11231.25              |
| S12238.25<br>S13245.25 |
| S14252.25<br>S15259.25 |
| S16266.25              |
| S17273.25<br>S18280.25 |
| S19287.25<br>S20294.25 |
| H1303.25               |
| H2311.25<br>H3319.25   |
| H4327.25<br>H5 335.25  |
| H6                     |
| H7351.25<br>H8359.25   |
| H9367.25<br>H10375.25  |
| H11383.25              |
| H12391.25<br>H13399.25 |
| H14407.25<br>H15415.25 |
| H16423.25              |
| H17431.25<br>H18439.25 |
| H19447.25<br>21471.25  |
| 22479.25               |
| 24                     |
| 25503.25<br>26511.25   |
| 27519.25               |
| 29535.25               |
| 30543.25               |
| 32559.25<br>33567.25   |
| 34575.25               |
| 36591.25               |
| 37599.25<br>38607.25   |
| 39615.25<br>40623.25   |
| 41631.25               |
| 42639.25<br>43647.25   |
| 44655.25<br>45663.25   |
| 46671.25               |
| 47679.25               |
| 49695.25<br>50703.25   |
| 51711.25               |
| 53719.25               |
| 54735.25<br>55743.25   |
| 56751.25<br>57 759.25  |
| 58                     |
| 59775.25<br>60783.25   |
| 61                     |
| 63807.25               |
| 64815.25<br>65823.25   |
| 66831.25<br>67839.25   |
| 68                     |
| 09855.25               |
|                        |
|                        |

#### GB

The frequencies used by a cable company may differ from the frequencies on the table. Consult your cable company or your dealer for detailed information.

#### D

In Kabelfernsehanlagen können Abweichungen von den in den Frequenztabellen aufgeführten Frequenzen vorkommen. Bitte wenden Sie sich an Ihren Fachhändler oder Ihre Kabelfernsehgesellschaft, die Ihnen die zutreffenden Frequenzen mitteilt.

#### F

Les fréquences utilisées par une société de télédistribution peuvent être différentes de celles sur la liste des fréquences. Consultez votre société de télédistribution ou votre revendeur pour des informations plus détailées.

#### NL

De frequenties die gebruikt worden door een kabelmaatschappij kunnen verschillen van deze op de tabel. Raadpleeg uw kabelexploitant of uw handelaar voor meer informatie.

Le frequenze usate per una società di teledistribuzione possano essere differenti di quelle nella tabella. Consultate la società di teledistribuzione o il vostro rivenditore per informazione specifica.

#### E

Las frecuencias utilizadas por las empresas de distribución de señal por cable, pueden ser diferentes de las que se encuentran en esta tabla. Consulte con su compañia de distribución de televisión por cable o con su distribuidor para que le proporcionen una información más detallada.

As frequências utilizadas por uma sociedade de teledistribuição podem ser diferentes das indicadas na lista de frequências. Consultar a sociedade de teledistribuição ou o vendedor para informações mais detalhadas.

#### DK

Frekvenser benyttet af kabel operatører kan være afvigende fra disse, kantakt deres kabel operatør eller forhandler for næmere informa-tion.

#### N

Frekvensene som benyttes pa et kabelnett kan avvike fra de som er oppfört i tabellen. Kontakt ditt kabel-TV selskap eller din forhandler for næmere opplysninger.

Frekvenserna som används i kabel-TV-näten kan avvika från frekvenserna i tabellen. Kontakta ditt kabel-TV-bolag eller din radiohandlare för vidare information.

#### SF

Kaapeliyhtiöden käyttämät taajuudet voivat poiketa taulukossa olevista taajuuksista. Tarkat tiedot saat kaapeliyhtiösta tai myyjältä. GR

Οι συχνότητες που χρησιμοποιούνται από μια εταιρεία τηλεμετάδοσης είναι δυνατόν να είναι διαφορετικές από αυτές που περιέχει ο κατάλογος. (Συμβουλευθείτε την εταιρεία τηλεμετάδοσης ή τον πωλητή για λεπτομεφέστεφες πληφοφοφίες).

#### CEI

Частоты на которых передаёт телакампания могут отличаться от частот на данной таблице. (Обратиться к Вашей телекампании или Вашему продавцу за дополнительной информацией.

#### н

Egy televizió-adóállomás sugárzáshoz használt frekvenciatartományai lehetnek a táblázatban közöltektől eltérőek is. (Abban az esetben, ha bővebb információkra van szüksége, forduljon az eladóhoz.)

#### PI

Operator sieci telewizvinej może stosować inne czestotliwości, niż te, które figurują na tablicy (bardziej szczegółowych informacji na ten temat zasięgnąć u operatora lub sprzedawcy).

#### CZ

Frekvence používané některými televizními společnostmi se mohou lišit od údajů uvedených v tomto seznamu. Informujte se blíže u příslušné společnosti nebo v prodejně, kde jste televizor koupili.

#### SK

Frekvencie používané niektorými spoločnosťami televízneho prenosu sa môžu lišiť od údajov uvedených v tomto zozname. Informujte sa bližšie u príslušnej spoločnosti alebo v predajni, kde ste televízor kúpili.

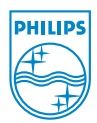

# Annex : Philips Flat TV Slideshow Format

Uwagi:

- Najnowszą wersję tego dokumentu można znaleźć na witrynie wspomagającej Philipsa (www.philips.com/support). By znaleźć ten dokument oraz inne związane z nim pliki, wskaż numer katalogowy Twego telewizora (na przykład, 32PF9956/12).
- Philips nie ponosi odpowiedzialności za jakiekolwiek problemy powstające w związku z treścią niniejszego dokumentu. Błędy, o których zostanie powiadomiony Philips, zostaną niezwłocznie naprawione z umieszczeniem odnośnej informacji na witrynie wspomagającej.

# Wstęp

Niniejszy dokument wyjaśnia sposób stworzenia w formacie Philipsa pliku pokazu slajdów z podłożonym dźwiękiem.

Uprzedzamy, że ten dokument jest obliczony na użytkowników mających kwalifikacje techniczne lub kwalifikacje w zakresie środków programowania.

Aby rozpocząć pokaz slajdów, otwórz plik pokazu slajdów w Oknie przeglądania zawartości w Swoim telewizorze.

Po włożeniu karty pamięci lub urządzenia USB oraz włączeniu telewizora naciśnij przycisk A na pilocie.

- Przejdź do katalogu, w którym zachowałe plik pokazu slajdów (.alb) w Swoim przenośnym urządzeniu pamięciowym.
- B Aby rozpocząć pokaz, wybierz plik pokazu slajdów i naciśnij klawisz OK.
- Aby zatrzymać pokaz slajdów, naciśnij klawisz **OK**.

# Ogólne zasady

- W pokazie sajdów używa się nieszyfrowanego języka ASCII XML. To umożliwia tworzenie oraz redagowanie plików pokazu slajdów za pomocą prostych środków programowych.
- Wszelkie odwołania do zawartości sieci muszą bazować na adresie globalnym zawartości.
- Zawartość przenośnego urządzenia pamięciowego (PM) nie ma adresu globalnego, skutkiem czego do tej zawartości nie może być odwołań pokazu slajdów, który sam nie jest przechowany na tym PM.
- Pokaz slajdów przechowany na PM, aby pozostał przenośny, powinien odwoływać się TYLKO do zawartości tegoż PM. Odwołania do adresów globalnych mogą mieć skutkiem niezgodność, jeżeli PM jest używane z urządzeniem nie podłączonym do sieci. Jednak nie należy tego traktować jako zakaz, to jest tylko zalecenie.
- Jest pożądane, aby odwołania URL do zawartości PM bazowały na ścieżce względnej zaczynającej się od katalogu, w kórym jest przechowany pokaz slajdów. Ta cieżka zawiera nazwę PM lub jego napędu.

Ścieżka bezwzględna do zawartości równeż będzie wspomagana.

- ścieżka względna: pictures\test l.jpg, tamperjpg, ...\new\bird.jpg, ...
- ścieżka bezwzględna: USB1:\pictures1\foo\_bar.jpg, C:\fl.jpg, \organisation.jpg, ...

# Ogólny format

Do stworzenia pliku pokazu slajdów (prosty tekst ASCII) o poszerzeniu .alb (.ALB) używa się poniższego formatu oraz składni.

Przykłady: slshow I.alb, summer\_holiday\_2004.ALB, test.alb, ...

Do stworzenia pliku tekstowego należy użyć następującej składni:

```
<?xml version="1.0" encoding="ISO-885h9-1" ?>
<philips-slideshow version="1.0" >
  <title>Title of the slideshow</title>
  <audio>audio url</audio>
  <slide-duration>30</slide-duration>
  <slides>
    <slide>slide_1_url</slide>
    <slide>slide 2 url</slide>
    <slide>slide 3 url</slide>
    <slide>slide 4 url</slide>
    <slide>slide 5 url</slide>
    <slide>slide 6 url</slide>
    . . .
    <slide>slide N-1 url</slide>
    <slide>slide N url</slide>
  </slides>
</philips-slideshow>
```

# Wspomagane oznaczniki XML

W poniższej tabeli podano opis składni XML.

| Nazwa oznacznika  | Zastosowanie | Opis                                                                                                    |
|-------------------|--------------|----------------------------------------------------------------------------------------------------|
| philips-slideshow | obowiązkowy  | Sygnatura pokazu slajdów z podaniem wersji.                                                                                                    |
| title             | opcjonalny   | Tytuł listy odtwarzania.                                                                                                    |
| audio             | opcjonalny   | Następny po tym oznaczniku URL audio określa muzykę<br>odtwarzaną w tle podczas pokazu slajdów. Poprawne są tylko<br>odwołania audio do poszczególnych piosenek czy do listy<br>odtwarzania. Inne odwołania nie spowodują odtwarzania<br>dźwięku. Jeżeli odowołanie dotyczy jakiejkolwiek piosenki, ta<br>piosenka będzie powtarzana bez końca. Jeżeli odowołanie<br>dotyczy listy odtwarzania, utwory z tej listy będą odtwarzane<br>po kolei, a po ostatnim nastąpi powtórzenie od początku listy. |
| slide-duration    | opcjonalny   | Domyślny czas trwania pokazu slajdu (do 0,1 sekundy).<br>Aplikacja telewizora nie musi wspomagać tego oznacznika,<br>lecz może wymuszać stosowanie jednego czy kilku<br>predefinowanych czasów trwania pokazu. (Nie wspomagany<br>przez telewizor 32PF9956/12).                                                                                                    |
| slides            | obowiązkowy  | Rozpoznaje te slajdy, które mają być pokazane.                                                                                                    |
| slide             | opcjonalny   | Rozpoznaje URL pojedynczego slajdu.                                                                                                    |

# Przykład

```
<?xml version="1.0" encoding="ISO-8859-1" ?>
<philips-slideshow version="1.0" >
  <title>Select this to start slideshow</title>
  <audio>USB1:\Philips Digital Image Gallery\Nature clip.mp3</audio>
  <slide-duration>80</slide-duration>
  <slides>
    <slide>USB1:\Philips Digital Image Gallery\Philips001.jpg</slide>
    <slide>USB1:\Philips_Digital_Image_Gallery\Philips002.jpg</slide>
    <slide>USB1:\Philips Digital Image Gallery\Philips003.jpg</slide>
    <slide>USB1:\Philips Digital Image Gallery\Philips004.jpg</slide>
    <slide>USB1:\Philips Digital Image Gallery\Philips005.jpg</slide>
    <slide>USB1:\Philips Digital Image Gallery\Philips006.jpg</slide>
    <slide>USB1:\Philips Digital Image Gallery\Philips007.jpg</slide>
    <slide>USB1:\Philips Digital Image Gallery\Philips008.jpg</slide>
    <slide>USB1:\Philips Digital Image Gallery\Philips009.jpg</slide>
    <slide>USB1:\Philips Digital Image Gallery\Philips010.jpg</slide>
    <slide>USB1:\Philips Digital Image Gallery\Philips011.jpg</slide>
    <slide>USB1:\Philips Digital Image Gallery\Philips012.jpg</slide>
    <slide>USB1:\Philips Digital Image Gallery\Philips013.jpg</slide>
    <slide>USB1:\Philips Digital Image Gallery\Philips014.jpg</slide>
    <slide>USB1:\Philips_Digital_Image_Gallery\Philips015.jpg</slide>
    <slide>USB1:\Philips Digital Image Gallery\Philips016.jpg</slide>
    <slide>USB1:\Philips Digital Image Gallery\Philips017.jpg</slide>
    <slide>USB1:\Philips Digital Image Gallery\Philips018.jpg</slide>
    <slide>USB1:\Philips_Digital_Image_Gallery\Philips019.jpg</slide>
    <slide>USB1:\Philips Digital Image Gallery\Philips020.jpg</slide>
  </slides>
```

```
</philips-slideshow>
```